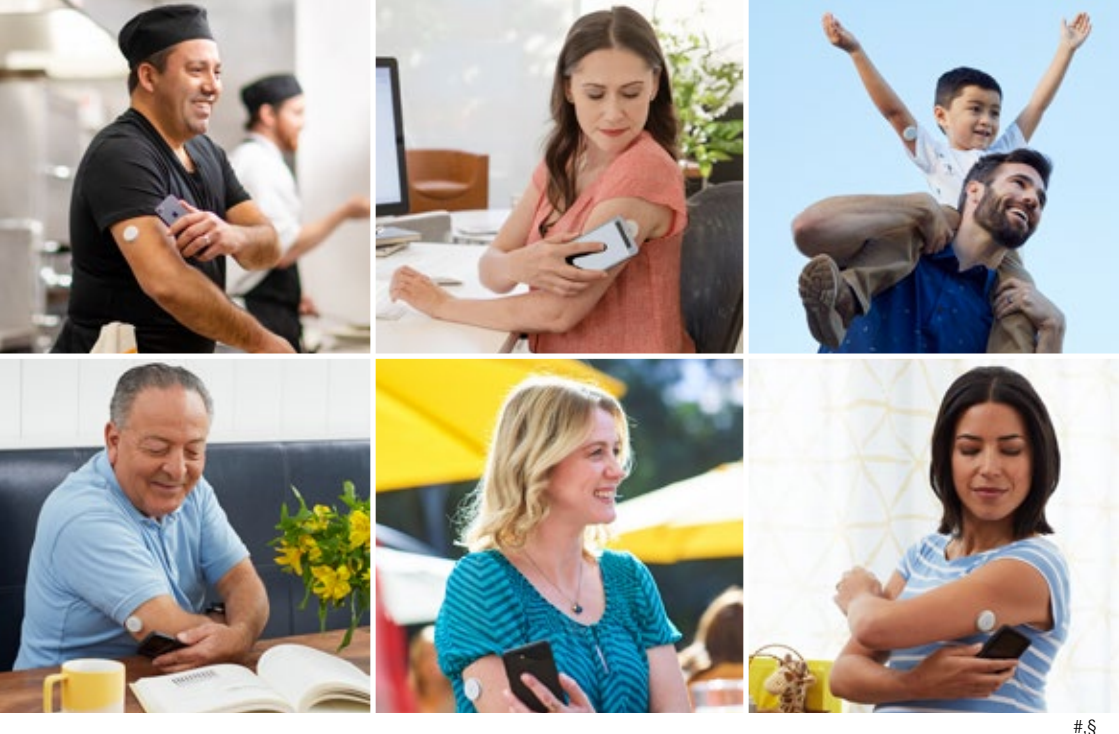

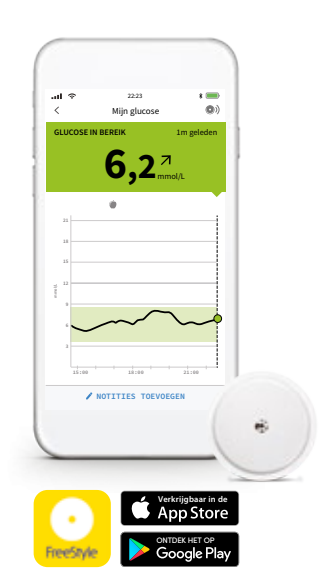

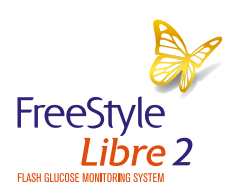

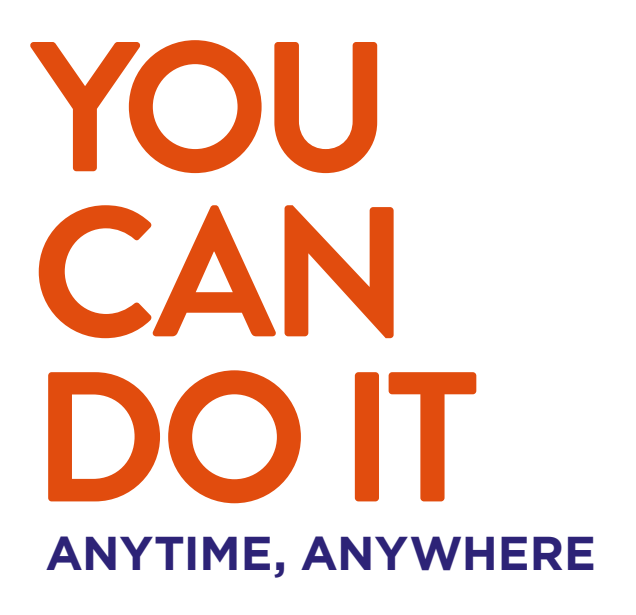

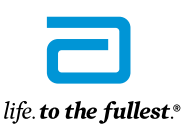

Abbott

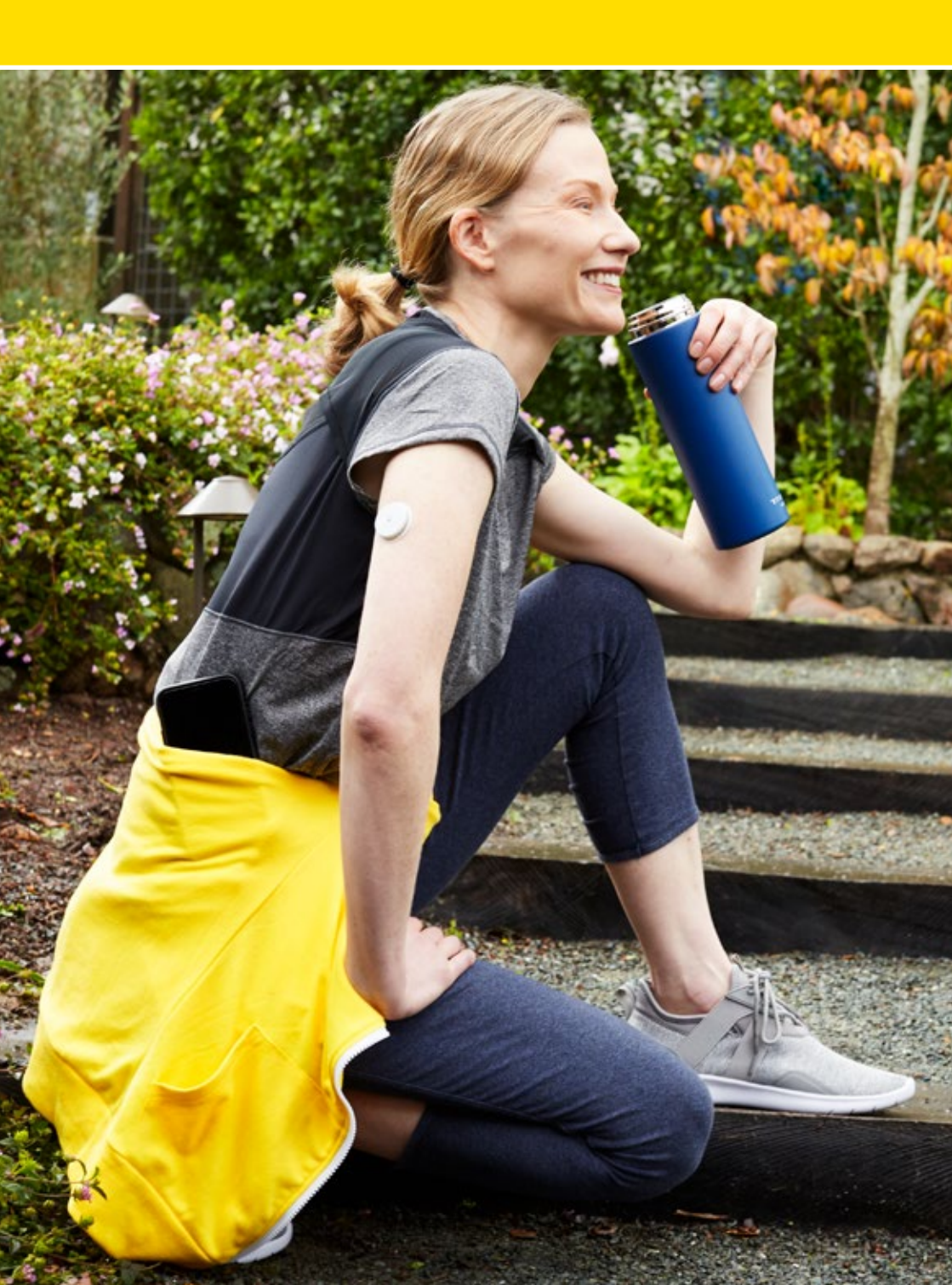

### Inhoudsopgave FreeStyle Libre 2-systeem

|                                   | Het FreeStyle Libre 2-systeem                                                                                                    | 4                                |
|-----------------------------------|----------------------------------------------------------------------------------------------------|----------------------------------|
|                                   | FreeStyle Libre 2 sensor en applicator                                                                                                    | 6                                |
|                                   | Sensor aanbrengen<br>De sensor de eerste keer starten<br>Zo kan een dag eruit zien met het FreeStyle Libre 2-systeem*<br>Meten in bloed en in weefselvocht                                                            | 7<br>9<br>11<br>12               |
|                                   | FreeStyle LibreLink app                                                                                                    | 16                               |
|                                   | FreeStyle LibreLink voor de eerste keer instellen<br>Wat zie je op de app?<br>Notities toevoegen<br>Grafieken en geschiedenis bekijken<br>Instellen van optionele alarmen<br>Verbinden met de praktijk of verzorgers  | 17<br>18<br>20<br>21<br>24<br>26 |
| 6,2 <u>2</u>                      | FreeStyle Libre 2 reader                                                                                                    | 28                               |
|                                   | De reader voor de eerste keer instellen<br>Wat zie je op de reader?<br>Notities toevoegen<br>Grafieken en geschiedenis bekijken<br>Instellen van optionele alarmen                                                    | 29<br>30<br>32<br>33<br>36       |
| E CO EDI                          | LibreView: al jouw glucosewaarden in de cloud                                                                                                    | 38                               |
| 1                                 | Gegevens automatisch inzien met de FreeStyle LibreLink app<br>Gegevens uploaden en inzien met de FreeStyle Libre 2 reader<br>Accountinstellingen<br>Geschiedenis en rapporten<br>Gegevens delen met jouw zorgverlener | 39<br>40<br>41<br>42<br>45       |
| 7,5 * **<br>7,1 * **<br>13,5 * ** | LibreLinkUp: deel jouw glucosewaarden                                                                                                    | 46                               |
|                                   | Wat zie je op de app?<br>Iemand uitnodigen om jouw glucosewaarden te raadplegen                                                                                                    | 47<br>47                         |
|                                   | Praktische zaken en tips                                                                                                    | 48                               |
|                                   | Waar je terecht kunt voor vragen, vergoeding en levering?<br>Referenties<br>Notities                                                                                                    | 50<br>52<br>53                   |

\*Dit is een voorbeeld van een dag met de FreeStyle Libre 2.

Scan jouw sensor zo vaak als je met jouw zorgverlener hebt afgesproken.

#

# Makkelijk altijd en overal glucose controleren met het FreeStyle Libre 2-systeem

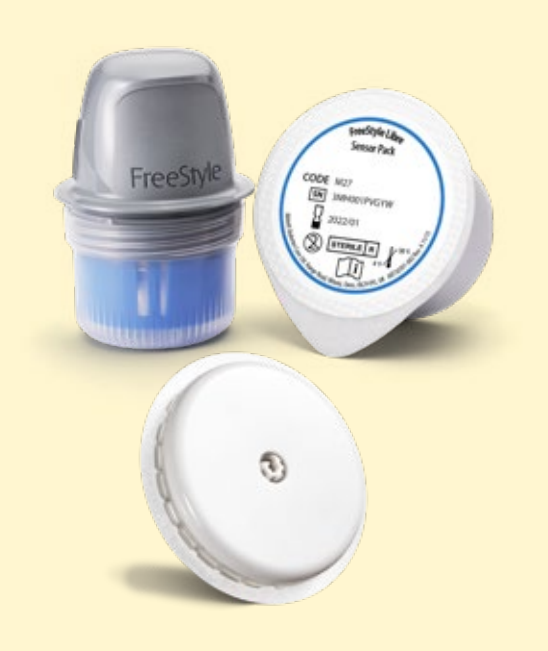

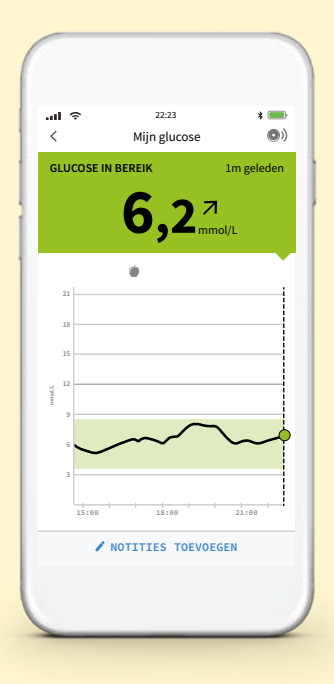

#### FreeStyle Libre 2 sensor

Meet automatisch de glucosespiegel, dag en nacht. Registreert automatisch en permanent de glucosewaarden van de laatste acht uur. Data wordt per kwartier opgeslagen.

#### **FreeStyle Libre applicator**

Een steriele verpakking met daarin de sensor en de applicator om de sensor aan te brengen.

# FreeStyle LibreLink app<sup>1,2</sup> en/of de reader

Deze worden gebruikt om de sensor te scannen en de glucosewaarden te tonen.

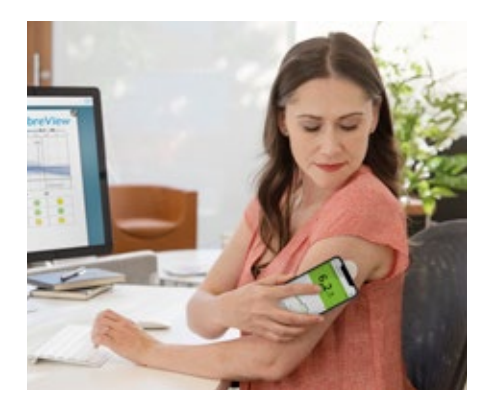

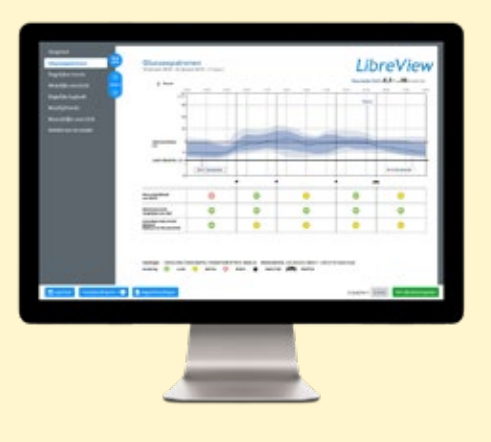

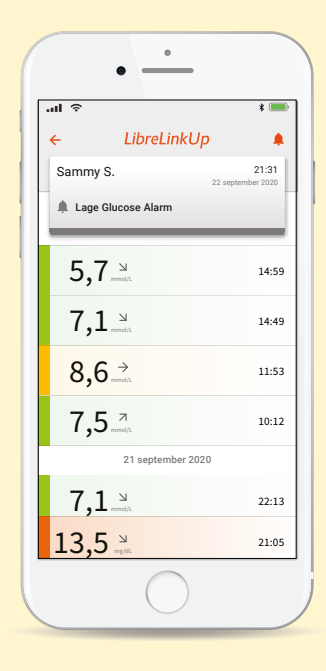

#### #

### LibreView<sup>3</sup>

Al je glucosewaarden op één veilige plek in de cloud. Altijd en overal toegang tot al jouw glucosegegevens, die eenvoudig te delen zijn met jouw zorgverlener.

Geeft een totaalbeeld van glucosewaarden, zodat er betere behandelbeslissingen genomen kunnen worden.

### LibreLinkUp<sup>4</sup>

Ouders/verzorgers kunnen op afstand jouw glucosewaarden zien wanneer er wordt gescand met een mobiele telefoon.

### FreeStyle Libre 2 sensor en applicator

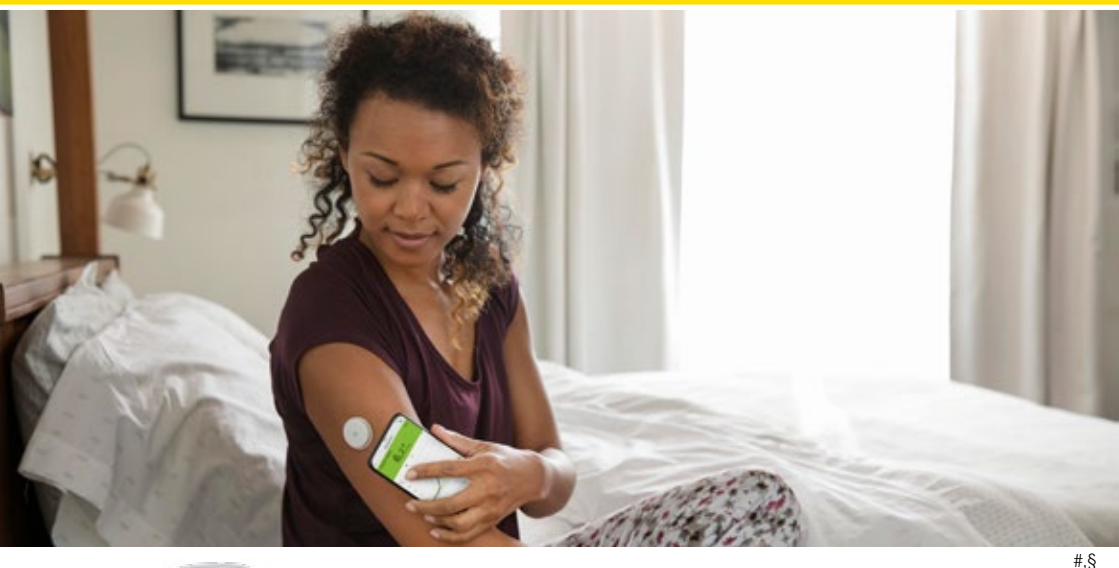

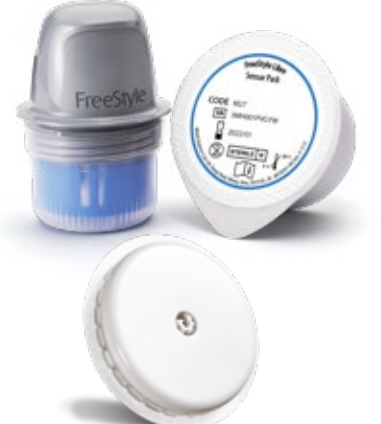

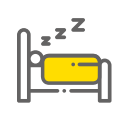

Dag en nacht **automatisch meten**. Met een eenvoudige scan kun je glucoseschommelingen zien, hypers en ook 's nachts hypo's.<sup>8</sup>

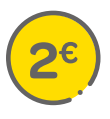

**Eenvoudig en discreet:** klein formaat zo groot als een 2 euro munt, comfortabel te dragen onder kleding.<sup>9</sup>

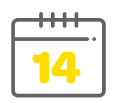

Werkt **14 dagen**, hoeft slechts eens in de 2 weken te worden aangebracht.<sup>5</sup>

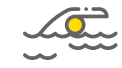

Waterdicht: kan gedragen worden tijdens sporten, baden, douchen, zwemmen (gedurende 30 minuten tot 1 meter diepte).<sup>10</sup>

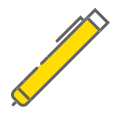

Pijnlijke **vingerprikken** zijn niet meer nodig.<sup>6,7</sup> **Zelf** eenvoudig aan te brengen met de gebruiksvriendelijke applicator.

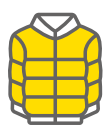

**Praktisch**: de sensor kan door kleding met een dikte tot **4 cm** gelezen worden door de reader en/of de smartphone.<sup>9</sup>

### Sensor aanbrengen

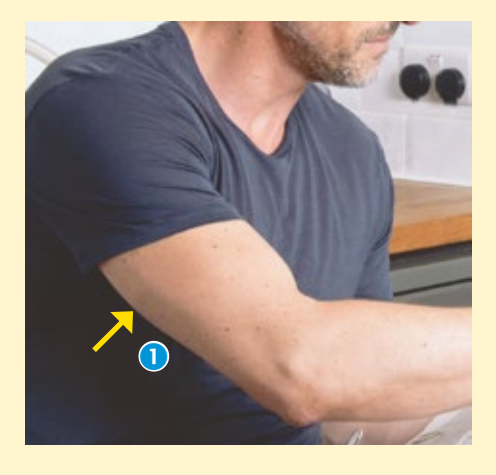

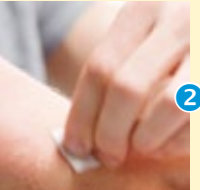

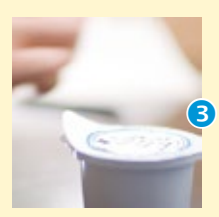

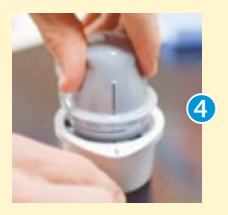

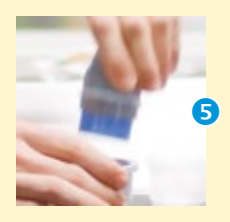

#### Kies een plaats (vanaf de elleboog tot de oksel), op de achterkant van je bovenarm.

 Neem een gebied dat doorgaans niet gebogen of geplooid wordt. Kies bij voorkeur een plek waar de sensor niet makkelijk blijft hangen aan iets. Vermijd plekken met littekens, moedervlekken, striae, veel haar, knobbels of tatoeages.

### Bereid de huid voor:

2 Reinig de huid eerst met water en zeep. Gebruik dan een doekje met alcohol (verkrijgbaar bij bijv. drogist) om huidolie en zweet te verwijderen. Laat aan de lucht drogen voor een betere aanhechting van de sensor.

#### Maak de sensor klaar:

- Verwijder de afdekfolie (tip: op deze folie staat je serienummer) van de sensorverpakking. Draai de transparante dop van de sensorapplicator los.
- 4 Zet de zwarte streep van de sensorapplicator in lijn met de streep van de sensorverpakking. Druk de applicator stevig in één beweging naar beneden.

5 Haal de **sensorapplicator** uit de sensorverpakking.

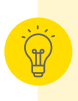

Let op: gebruik hiervoor een vlakke ondergrond om de sensor niet te beschadigen!

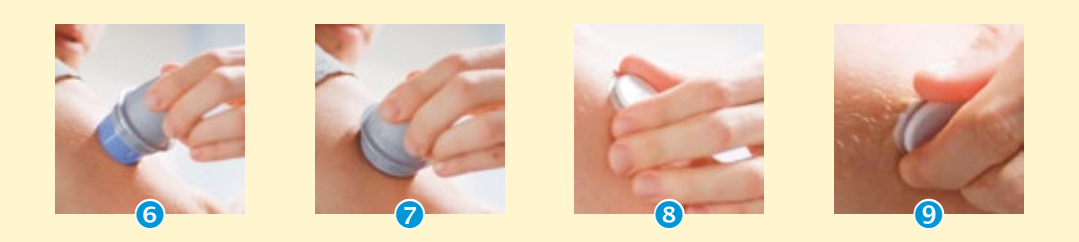

#### Breng de sensor aan:

- 6 Plaats de applicator voorzichtig op het voorbereide gebied. Druk om de sensor aan te brengen.
- Verwijder de applicator voorzichtig van de achterkant van de bovenarm.
- 8 Controleer of de sensor goed vastzit. Druk de randen aan om een optimale hechting te verzekeren.<sup>11</sup>

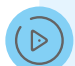

Op freestyle.abbott/nl-nl vindt je demonstratievideo's over het starten.

aanbrengen en verwijderen van de FreeStyle Libre 2 sensor.

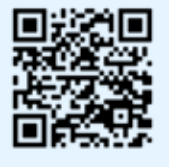

### Verwijder de sensor na 2 weken

9 De FreeStyle LibreLink app en/of FreeStyle Libre 2 reader zal aangeven wanneer je de sensor dient te verwijderen en vervangen. Trek aan het zelfklevende randje waarmee de sensor op de huid geplakt is. Verwijder de sensor in één langzame beweging.

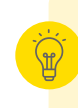

Gebruik eventueel wat babyolie op de randen, zodat de sensor gemakkelijker loskomt. Restjes kleefmiddel die op de huid blijven zitten, kun je verwijderen met warm water en zeep.

Hydrateer je huid (bijv. met bodylotion) nadat je de sensor verwijderd hebt.

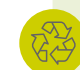

Alle gebruikte componenten van het systeem, de sensor inbegrepen, kunnen worden afgevoerd conform de lokale wetgeving omtrent afvalverwerking.

### De sensor de eerste keer starten

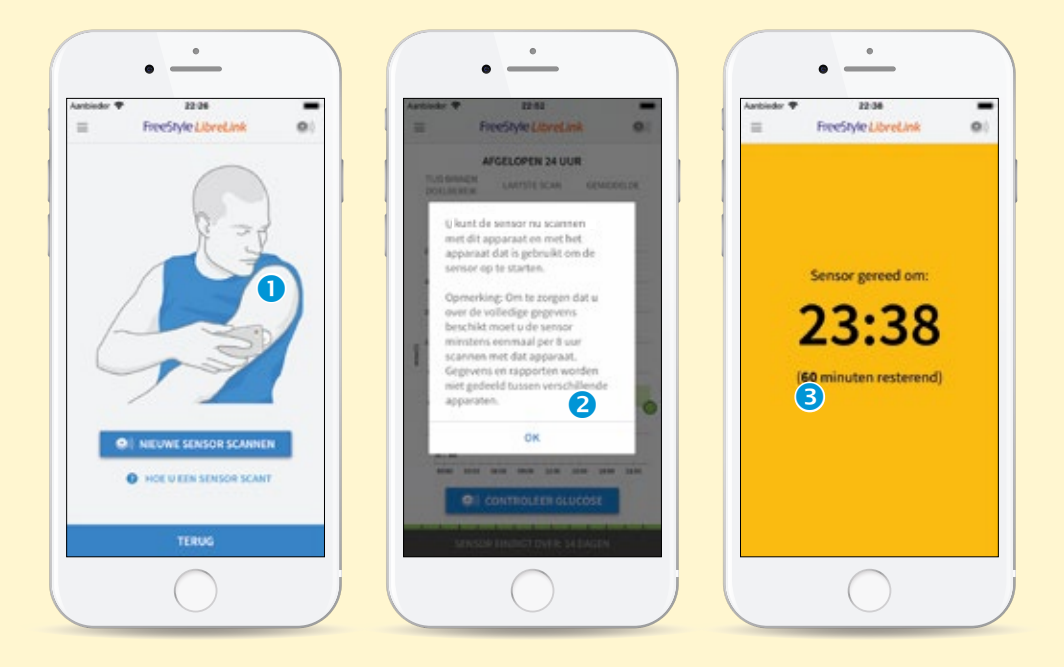

#### De sensor de eerste keer starten met de FreeStyle LibreLink app:<sup>12</sup>

- Start de gratis FreeStyle LibreLink app op je telefoon en richt deze naar de sensor<sup>13</sup> om hem te scannen.
- 2 Er volgt nu een melding dat de sensor gereed is om gescand te worden met behulp van je telefoon. Druk op OK.
- 3 Na een opwarmperiode van 60 minuten kan de sensor gebruikt worden om de glucosespiegel te controleren.

## Je kunt de FreeStyle LibreLink app en de FreeStyle Libre 2 reader tegelijkertijd gebruiken!

 Scan in dat geval de sensor binnen de 60 minuten <u>eerst</u> met de reader en scan (binnen 2 weken) de sensor met je telefoon om ook via de FreeStyle LibreLink app te scannen. Wil je gebruik maken van de optionele alarmen dan zal er op het systeem waarmee de sensor gestart is, de alarmen getoond worden.

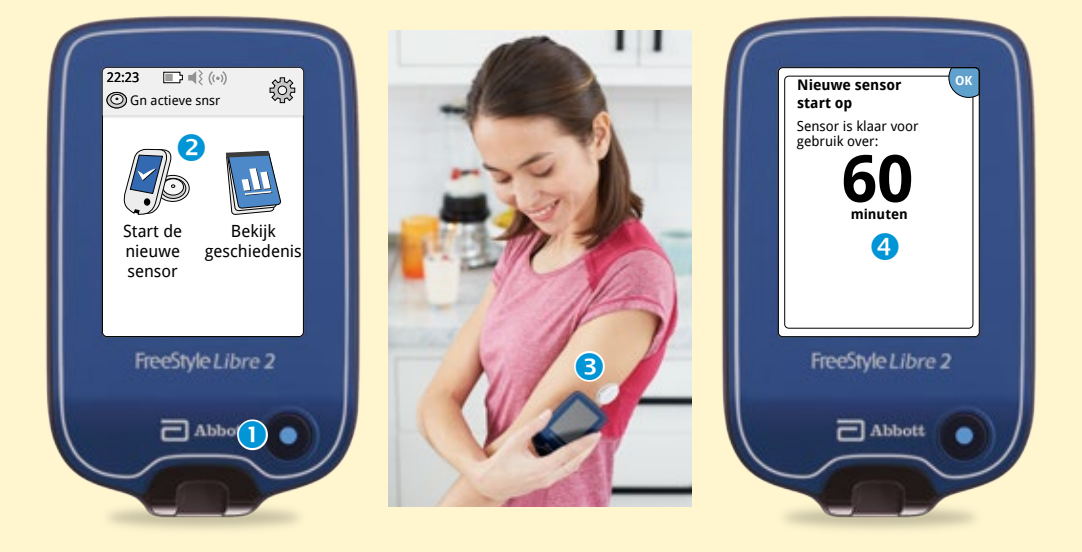

### De sensor de eerste keer starten met de FreeStyle Libre 2 reader:

- Druk op de beginknop om de reader aan te zetten.<sup>5</sup>
- 2 Druk op Start de nieuwe sensor.
- Houd de reader op minder dan 4 cm van de sensor. Als het geluid aanstaat, geeft de reader een signaal.
- 4 Na een opwarmperiode van
   60 minuten kan de sensor gebruikt worden om de glucosespiegel te controleren.

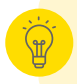

Plaats de nieuwe sensor en activeer deze voor je gaat slapen. Het lichaam kan dan aan de sensor wennen terwijl je slaapt.

### Zo kan een dag eruit zien met het FreeStyle Libre 2-systeem\*

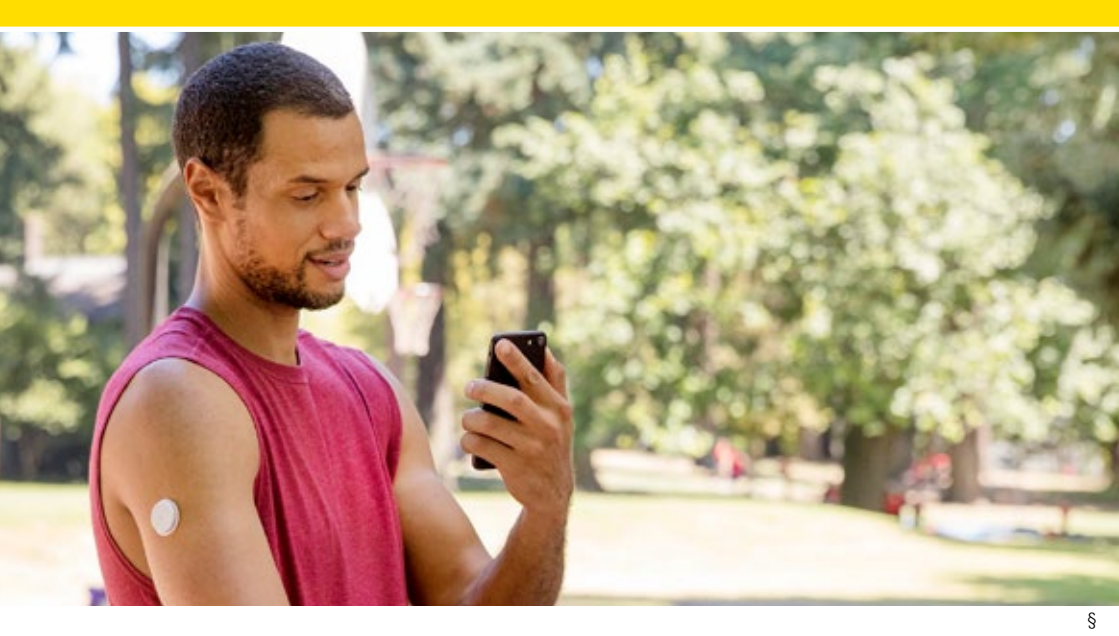

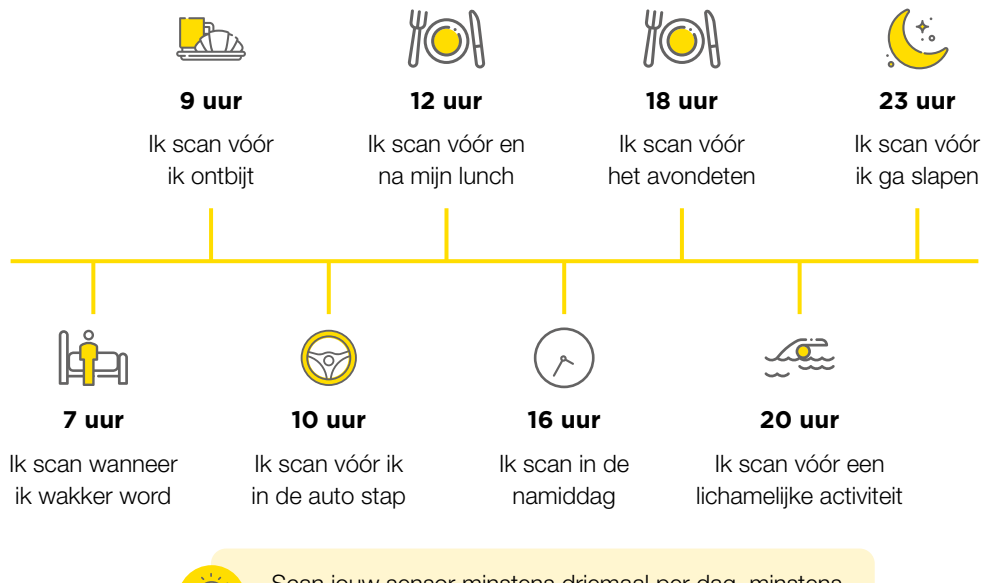

Scan jouw sensor minstens driemaal per dag, minstens 1 keer per 8 uur, om een volledig dagprofiel te hebben.<sup>8</sup>

\*Dit is een voorbeeld van een dag met het FreeStyle Libre 2-systeem. Scan jouw sensor zo vaak als je met jouw zorgverlener hebt afgesproken. 11

### Meten in bloed en in weefselvocht

Wat is het verschil tussen het meten in bloed en het meten in weefselvocht?

Bloedglucosetest

Een bloedglucosetest geeft informatie over de bloedsuikerspiegel.

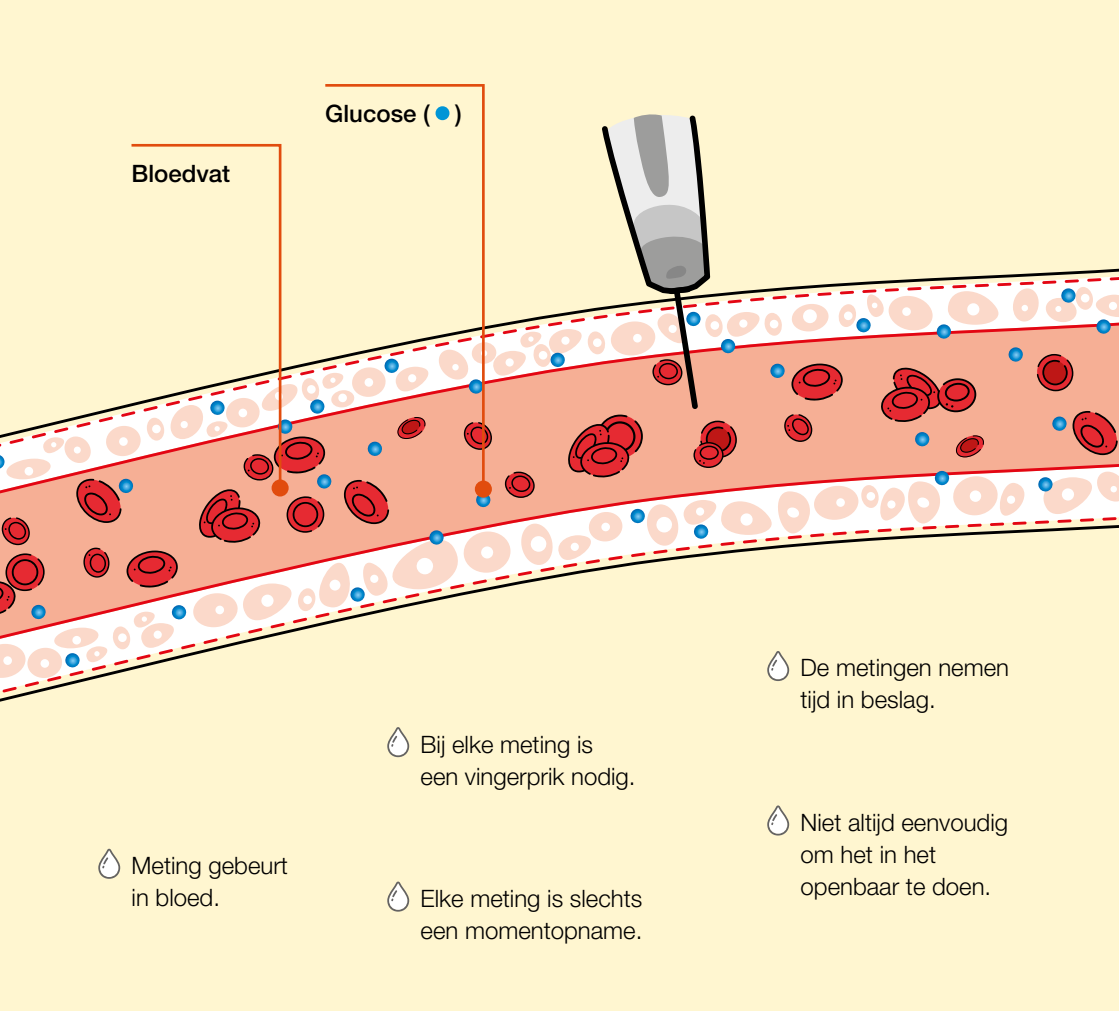

### Het Flash Glucose Monitoringsysteem

Dit systeem meet de glucosewaarden in het weefselvocht (de vloeistof die zich tussen de onderhuidse cellen bevindt) en niet in het bloed. Deze twee gegevens verschillen vaak van elkaar. Zie de volgende pagina voor meer informatie.

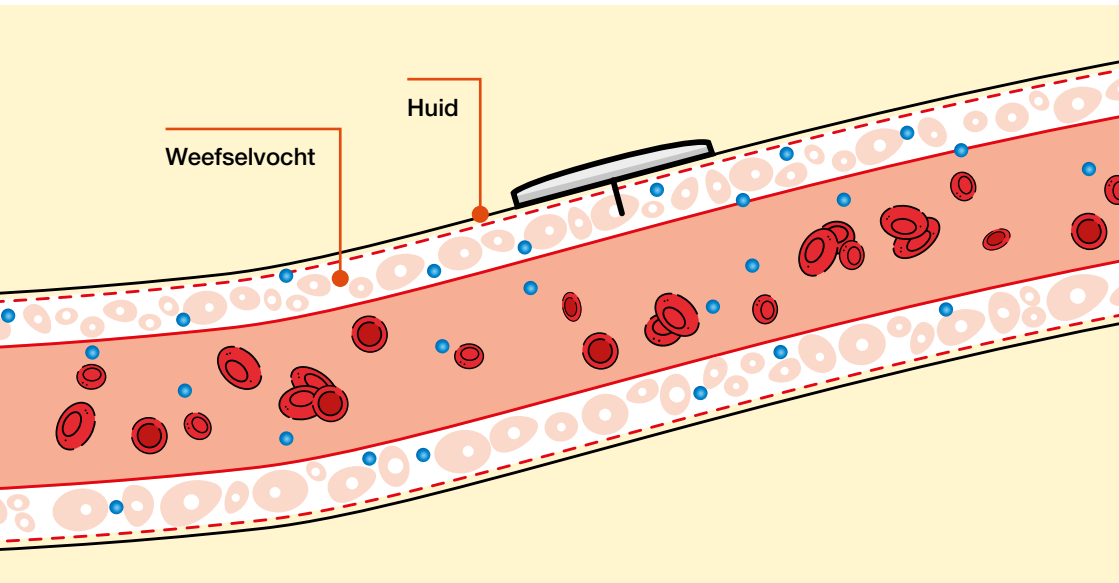

- Meet het glucosewaarden in het weefselvocht.
- <u>Een eenvoudige</u> scan van 1 seconde volstaat om de glucose te meten.6
- O De meeste personen voelen de sensor niet.14
- De sensor registreert continu (ook in de nacht) de glucose en onthoudt deze 8 uur.<sup>15</sup>
- De reader onthoudt 90 dagen aan informatie.15

### Meten in bloed en in weefselvocht

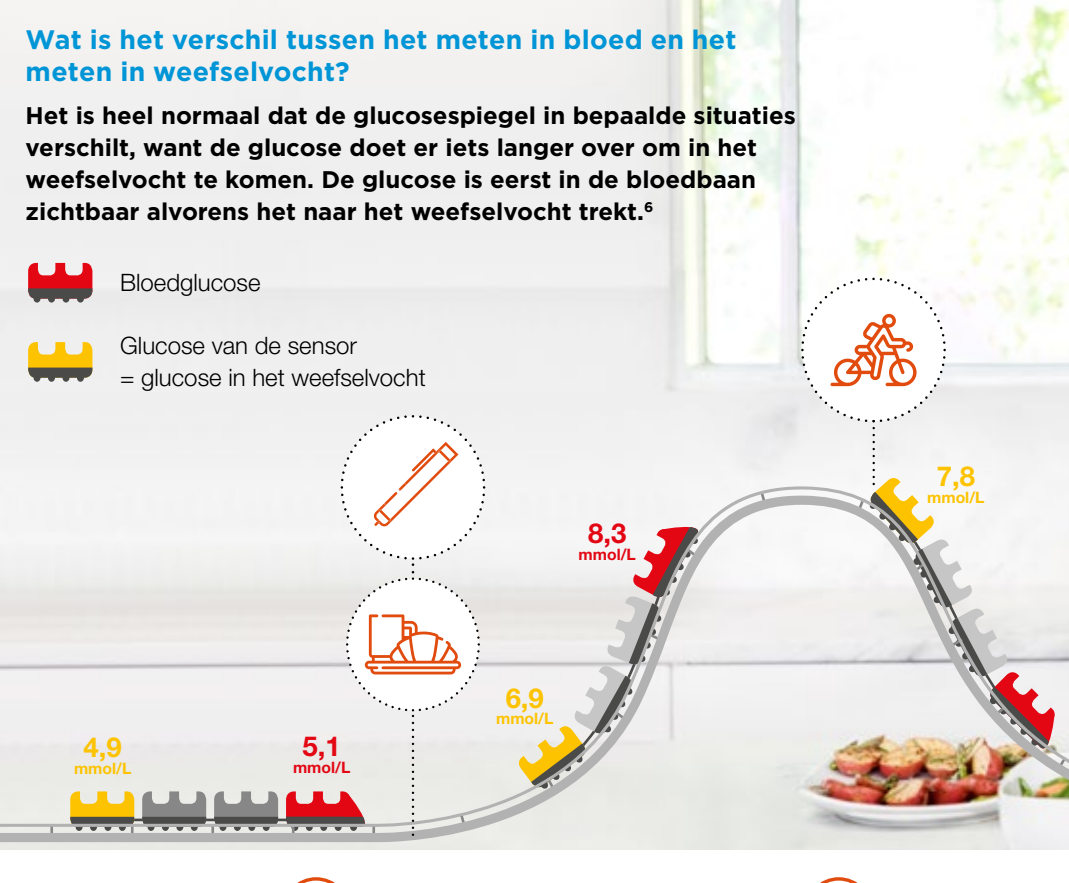

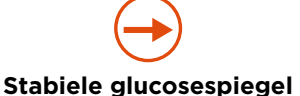

Wanneer er weinig schommelingen zijn in de glucosewaarden, leveren de metingen in het bloed en de glucosewaarden van de sensor een sterk vergelijkbaar, maar zelden identiek resultaat op.

# Bij een snelle stijging van de glucosespiegel

kan de glucosemeting van de sensor lager zijn dan de bloedglucose.

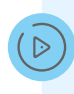

Meer weten over het verschil tussen de bloedglucose en de glucosewaarden in het weefselvocht? Bekijk de video op freestyle.abbott/nl-nl.

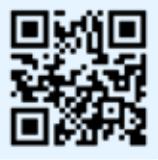

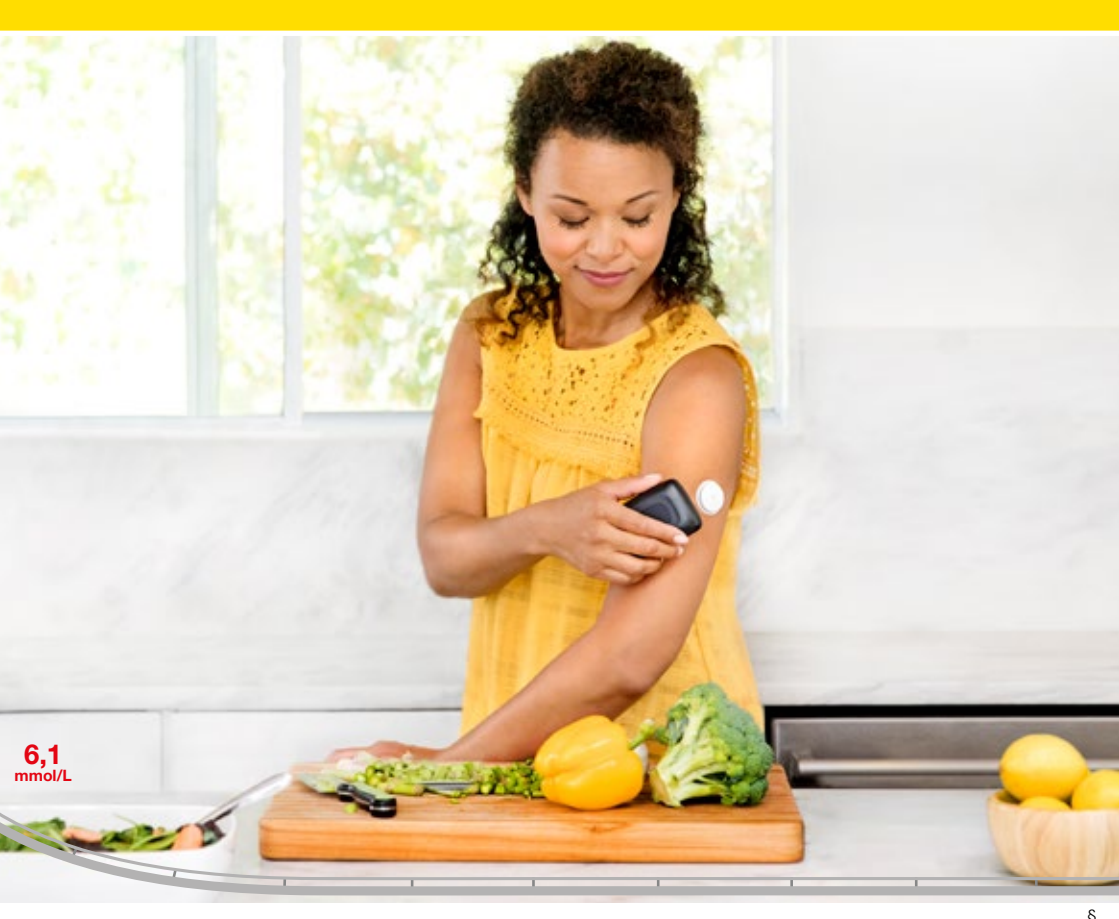

# Bij een snelle daling van

### de glucosespiegel

kan de glucosemeting van de sensor hoger zijn dan die in het bloed.

De gemeten glucosewaarden in het weefselvocht hebben een gemiddelde vertraging van ongeveer 5 minuten t.o.v. de metingen in bloed.<sup>16</sup>

#### Een stijging of daling in de glucosespiegel zijn dus altijd eerst zichtbaar in het bloed, want deze loopt altijd voor op de glucose in weefselvocht.

Er is een groter verschil in metingen van de bloedglucose en de metingen in weefselvocht van de sensor bij snelle veranderingen van de glucosespiegel, bv. na het eten, na een toediening van snelwerkende insuline of na inspanning.

### FreeStyle LibreLink app

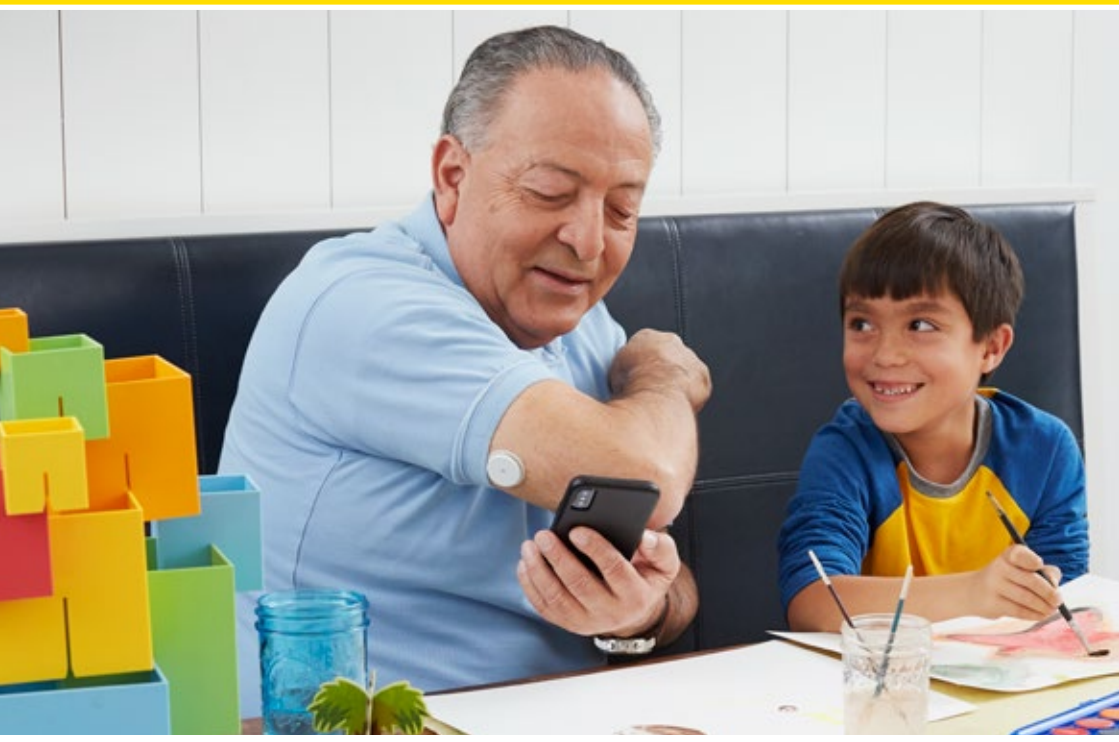

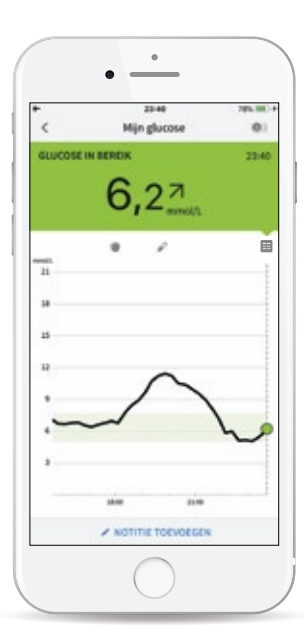

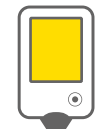

Werkt **onafhankelijk** van de FreeStyle Libre 2 reader.<sup>17</sup>

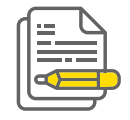

Eenvoudig **notities** toevoegen: toediening van voeding, insuline, lichaamsbeweging, geneesmiddelen, stress...

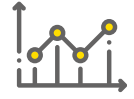

Bekijk in één oogopslag je glucoseprofiel en de trends.

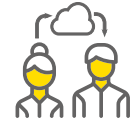

Deel je glucosewaarden en rapporten gemakkelijk met familie, vrienden en/of zorgverlener.

### FreeStyle LibreLink voor de eerste keer instellen

| 6ieder 🕈 10.55 💻                                                                                                    | Artiedor 🕈 13:55 🗰                                                                                                    | Aanbieder 🎔 13:56                                                                                                    |
|----------------------------------------------------------------------------------------------------|----------------------------------------------------------------------------------------------------|----------------------------------------------------------------------------------------------------|
| Aanmelding account                                                                                                    | < Glucosedoelbereik                                                                                                    | < Koolhydraateenheden                                                                                                    |
| laak een Libryklew-account aan voor gebruik<br>et FreeStyle LibreLink en eventuele andere<br>ompatibele apps.                                             | Uw glucosedaelbereik wordt weergegeven in<br>diverse grafieken en kan worden gewijzigd door<br>naar instellingen te gaan. Raadpleeg uw<br>behandtaar als u het niet weet. | Koolhydraten kunnen worden ingevoerd in gra<br>of in porties, afhankolijk van hoe u ze telt.<br>Selecteer de koolhydraateenheid die u het lief<br>gebruikt. |
| nali<br>ockusen@abbott.com                                                                                                    |                                                                                                    | gram                                                                                                    |
| chrwcord                                                                                                    | 5.4 7.0                                                                                                    | 6                                                                                                    |
|                                                                                                    | 5,5 7,7                                                                                                    | o porties                                                                                                    |
| ditacord beventigen                                                                                                    | 3 5,6 · 7,8 mmst/L                                                                                                    | 1 portie = 10,0 gram                                                                                                    |
| Wachtwoorden moeten 6-36 tekeno lang zijn en<br>ten minute 1 cifer, 1 hoofdletter en 1 klaime letter<br>bevetten.                                         | 5,7 7,9                                                                                                    |                                                                                                    |
| Staur me informatie ever Abbott Diabetes<br>Care en andere producten en diensten van<br>Abbott, (J kunt zich op elk gewenst<br>moment weer uitschrijven.) |                                                                                                    | Selectors de portlagrodite die schet<br>John gebruikt of castgaleg we<br>behandelaar dra het hol weet.                                                      |
| ACCOUNT AANMAREN                                                                                                    | VOLGENDE                                                                                                    | GEREED 6                                                                                                    |
|                                                                                                    |                                                                                                    |                                                                                                    |

\* Dit zijn voorbeelden van iPhone schermen

#### FreeStyle LibreLink instellen

 Open de app en klik Aan de slag. Bevestig het land en meeteenheid en klik op Volgende. Volg de aanwijzingen op het scherm om de juridische informatie door te nemen en een LibreView account aan te maken.

2 Klik vervolgens op Account aanmaken.

- Bevestig jouw glucosemeeteenheid en klik op Volgende. Stel vervolgens het glucosedoelbereik in. Overleg met jouw zorgverlener voor het bepalen van het glucosedoelbereik.
- 4 Klik op Volgende.

- Selecteer hoe er koolhydraten wordt geteld (in grammen of in porties).
- 6 Klik op Gereed. De app geeft hierna nuttige informatie weer op het scherm.

Je kunt nu een nieuwe sensor aanbrengen en scannen om deze op te starten. #

### Wat zie je op de app?

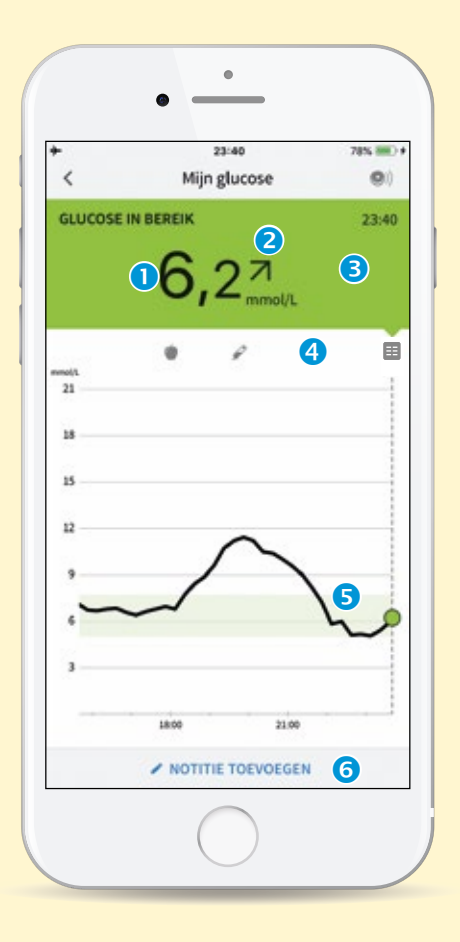

Download gratis de FreeStyle LibreLink-app voor op je telefoon<sup>1,2</sup>

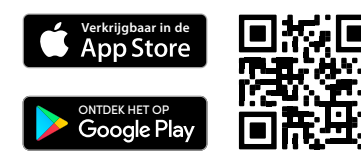

### Huidige glucosewaarde

### 2 De trendpijl

Laat de richting zien waar de glucosewaarde heen gaat en hoe snel:

- ↑ Glucose stijgt snel (b.v. meer dan 0,1 mmol/L per min.)
- 7 Glucose stijat (b.v. tussen 0,06 en 0,1 mmol/L per min.)
- $\rightarrow$  Glucose langzaam aan het veranderen (b.v. minder dan 0,06 mmol/L per min.)
- ↘ Glucose daalt (b.v. tussen 0,06 en 0,1 mmol/L per min.)
- ↓ Glucose daalt snel

(b.v. meer dan 0,1 mmol/L per min.)

NB: de trendpiil verschiint niet altiid bii de meting.

### Praktische kleurencode

- Hoge glucose (boven de 13,3 mmol/L).
- De glucosewaarde wijkt af van je eigen doelbereik, maar is minder dan 13,3 mmol/L en meer dan 3,9 mmol/L.
- Glucose **binnen** doelbereik.
- **Lage** glucose (onder 3,9 mmol/L).

### Persoonlijke notities

Symbolen voor voedselinsulinenotities 🖉 of overige opmerkingen die zijn ingevoerd.

### B Historie van de afgelopen acht uur

**6** Een notitie toevoegen

| .ul <<br>≡ | 22:23 FreeStyle LibreLink | * <b>••</b><br>() |
|------------|---------------------------|-------------------|
|            | Desis                     |                   |
|            | Begin                     |                   |
|            | Logbook                   |                   |
|            | Alarmen                   |                   |
| Rapp       | oorten                    |                   |
| J.         | Dagelijkse trends         |                   |
| Φ          | Tijd binnen doelbereik    |                   |
| ŧ          | Hypo's                    | 7                 |
| dt         | Gemiddelde glucose        |                   |
| <u>h</u> * | Dagelijkse grafiek        |                   |
| %          | Geschatte HbA1c           |                   |
| ę          | Sensorgebruik             |                   |
| ٥          | Verbonden apps            |                   |
| 63         | Herinneringen             |                   |

### Eenvoudig inzicht in je eigen historie

Door op het menusymbool te klikken in de linkerbovenhoek heb je toegang tot het logboek en **7 rapporten**:

- Logboek
- Dagelijkse trends
- Tijd binnen doelbereik
- Hypo voorvallen
- Gemiddelde glucose
- Dagelijkse grafiek
- Geschatte HbA1c
- Sensorgebruik

### Met deze rapporten kun je:

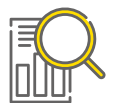

Glucoseschema's vaker **bekijken**.

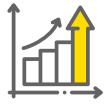

Vooruitgang onmiddellijk **opvolgen**.

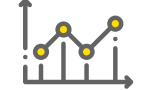

Glucosetrends sneller **opmerken**.

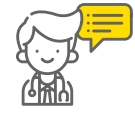

**Nagaan** welke punten je met jouw zorgverlener moet bespreken.

#

### **Notities toevoegen**

| C Mijn glucose Ol | Antieder • 22:29  Notitie toevoegen | Aanbieder 🕈<br>Notitie       |
|-------------------|-------------------------------------|------------------------------|
|                   | Opmerking *** 23 mei                | Opmer                        |
| O,Zmmeth          | Veedsel                             | @ Voedsel                    |
| • / •             | € Shelwerkende insuline             | a <sup>2</sup> Shelwerkend   |
|                   | ه Langwerkende insuline             | Langwerken                   |
|                   | 🤘 Ikhaamsbeweging                   | _5_+                         |
| $\sim$            | III Opmerkingen                     | 🗶 Lichaamsber                |
|                   |                                     | Middelhoge i<br>12 uren 0 mi |
|                   |                                     | Opmerkinger                  |
|                   | ANNULEREN                           | ANNULEREN                    |
|                   |                                     |                              |

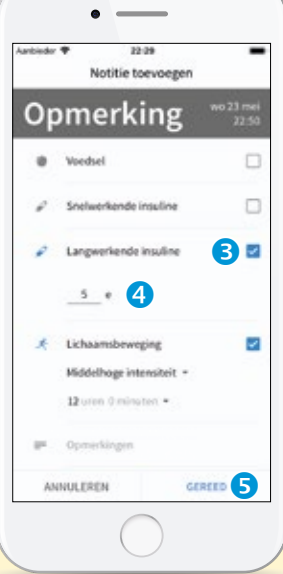

.

### **Notities toevoegen**

- Klik op Notitie toevoegen onder in het touchscreen.
- 2 Selecteer het keuzevak naast de notities die je wilt toevoegen.
- 3 Nadat het vak is aangekruist, verschijnt daaronder een veld om de benodigde informatie in te voeren.
- 4 Voer bij **insulinenotities** het aantal genomen insulineeenheden in en bij **voedselnotities** grammen.
- S Klik in de rechterbenedenhoek op Gereed om je notities op te slaan.

#

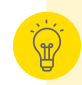

Notities voor voedsel (), insuline en overige opmerkingen worden in de glucosegrafieken en logboek weergegeven als symbolen.

### Grafieken en geschiedenis bekijken

| unbieder ♥<br>≣ | 22:30<br>Logboek | 0              |
|-----------------|------------------|----------------|
| <               | 23 mei 2018 🖬    |                |
| 5,6≥            |                  | 20:45<br>GMT-7 |
| 5,5≥            |                  | 20:30<br>GME 2 |
| 3,9↑            | •                | 20:15<br>GMT-7 |
| 3,8⊇            |                  | 20:00<br>GMS-7 |
| 2,7 7           |                  | 19:45<br>GMT-7 |
| 2,2 7           | a.               | 19:30<br>GMT-7 |
| L0 7            |                  | 19:15<br>GMT-7 |
| 1               | NOTITIE TOEVOED  | EN B           |

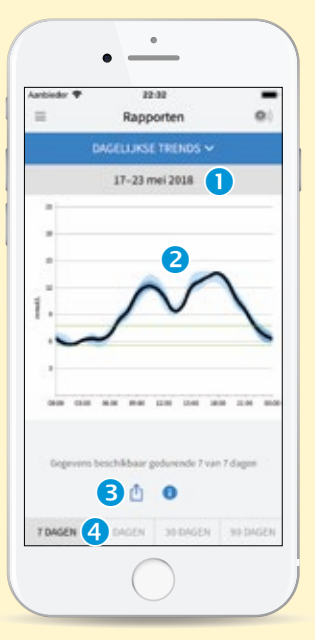

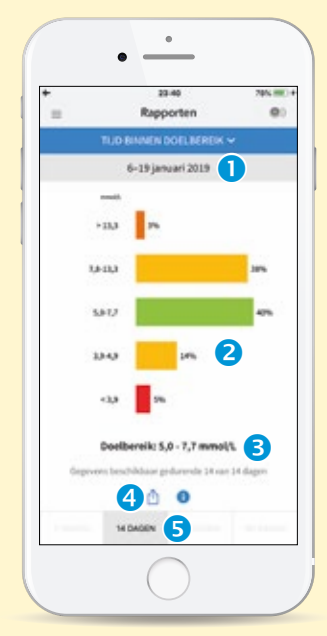

### Logboek

 Datumbereik aanpassen met kalender.

#### 2 Glucosewaarden

van elke scan op de geselecteerde dag, op chronologische volgorde.

Als er een **notitie** bij een glucosemeting is ingevoerd, verschijnen deze als symbolen.

3 Notitie toevoegen (achteraf ook mogelijk).

#### **Dagelijkse trends**

- 1 Datumbereik.
- 2 Ambulant Glucoseprofiel (AGP).
- **3** Optie om te delen.
- Apportperiode
   7, 14, 30 of 90
   dagen zichtbaar.

### Tijd binnen doelbereik

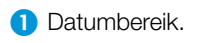

- **2** Spreiding van glucosemetingen.
- 3 Door gebruiker ingesteld **doelbereik.**

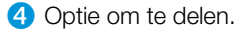

S Rapportperiode
 - 7, 14, 30 of 90
 dagen zichtbaar.

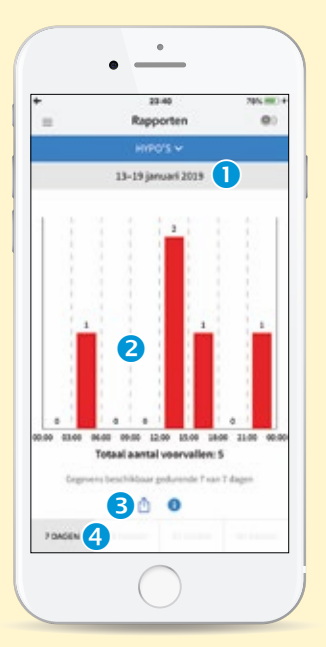

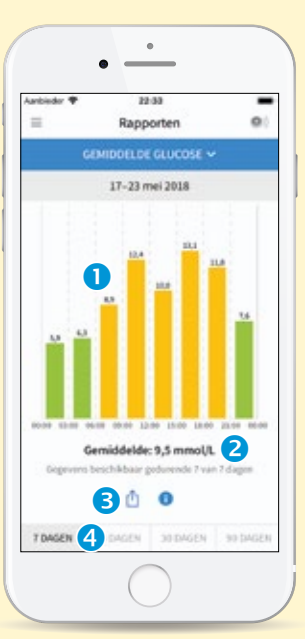

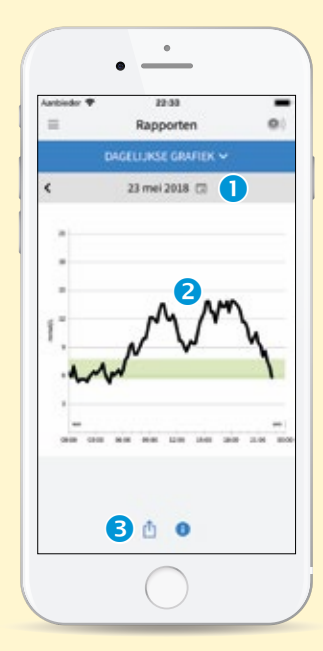

### Hypo voorvallen

- Datumbereik.
- **2** Aantal hypo's per tijdsblok van 3 uur.
- **3** Optie om te delen.
- Rapportperiode
   7, 14, 30 of 90
   dagen zichtbaar.

#### Gemiddelde glucose

- Gemiddelde glucose per tijdsblok van
   uur op de dag.
- Gemiddelde glucose van de rapportperiode.
- 3 Optie om te delen.
- Apportperiode
   7, 14, 30 of 90
   dagen zichtbaar.

### Dagelijkse grafiek

#

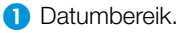

2 Glucosegrafiek voor de geselecteerde dag in 24 uur.

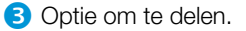

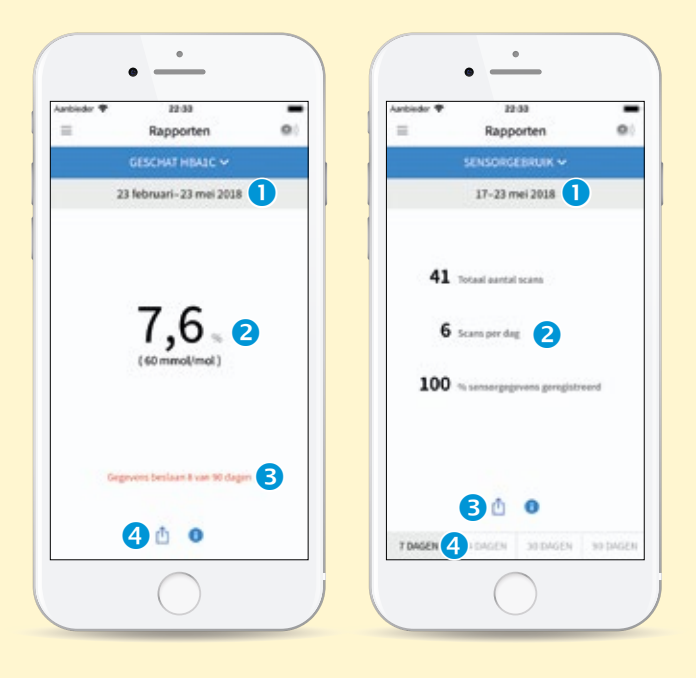

#### **Geschatte HbA1c**

- 1 Datumbereik (voor geschat HbA1c is het bereik de afgelopen 90 dagen).
- 2 Geschat HbA1c.
- 3 Aantal dagen van de 90 die gebruikt zijn om geschatte HbA1c-waarde te berekenen.

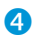

4 Optie om te delen.

#### Sensorgebruik

- 1 Datumbereik.
- 2 Informatie over sensorgebruik. Gemiddeld aantal scans per dag en aantal geregistreerde 'opgehaalde data' van de sensor.
- 3 Optie om te delen.
- 4 Rapportperiode - 7, 14, 30 of 90 dagen zichtbaar.

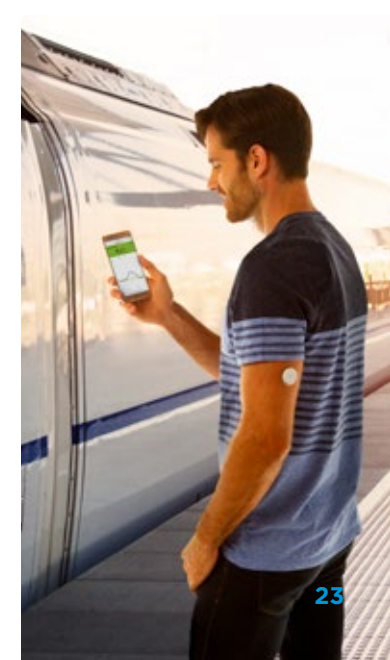

### Instellen van optionele alarmen

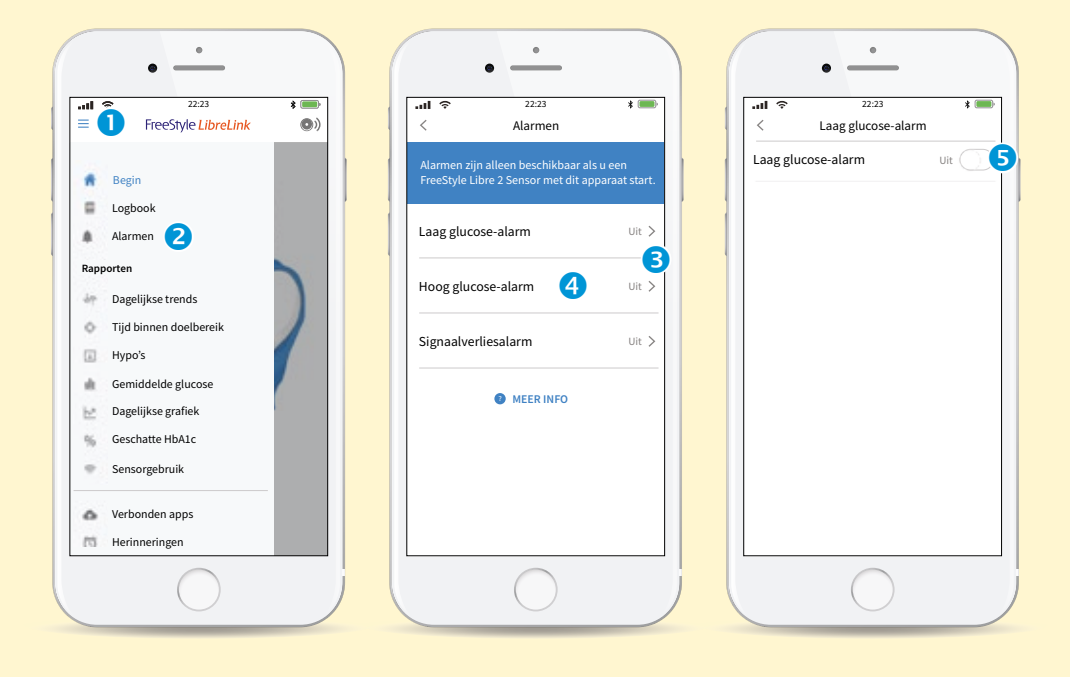

### **Optioneel alarm instellen**

- Klik op het menusymbool in de linkerbovenhoek om het menu te openen.
- 2 Druk vervolgens in het menu op de knop Alarmen.
- 3 Het Laag glucosealarm en Hoog glucose-alarm staan standaard Uit.
- Oruk nu op Laag glucose-alarm of op Hoog glucose-alarm om deze in te stellen.

S Raak de schuifregelaar aan om het alarm in te schakelen. #

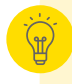

Let op: Wil je gebruik maken van de optionele alarmen dan zal er op één systeem waarmee de sensor gestart is (telefoon of reader) alarmen getoond worden.

| Laag glucose-alarm                    | < 9 Laag glucose-alarm                                                     | all ≈ 22:23 ¥<br>≡ Alarmen                                                                |
|---------------------------------------|----------------------------------------------------------------------------|-------------------------------------------------------------------------------------------|
| aag glucose-alarm Aan                 | Ontvang een laag glucose-alarm als uw glucose<br>lager is dan deze waarde. | Alarmen zijn alleen beschikbaar als u een<br>FreeStyle Libre 2 Sensor met dit apparaat st |
| ARM                                   |                                                                            |                                                                                           |
| uw glucose daalt tot ond 3,9 mmol/L > | 3,8 mmol/L                                                                 | Onder 3,9 mmol/L                                                                          |
| UIDEN                                 | 3,9 mmol/L 7                                                               | Hoog glucose-alarm 10 U                                                                   |
| mtoon Aangepast >                     | 4 mmol/L                                                                   | Signaalverliesalarm Aa                                                                    |
|                                       |                                                                            | MEER INFO                                                                                 |
|                                       |                                                                            |                                                                                           |
|                                       | ANNULEREN OPSLAAN 8                                                        |                                                                                           |

- 6 Het niveau bij Laag glucose gehalte is aanvankelijk ingesteld op 3,9 mmol/L en het Hoog glucose alarm op 13,3 mmol/L. Druk op de waarde om deze aan te passen.
- Beweeg omhoog of omlaag om de waarde aan te passen. Het Laag glucose-alarm kan ingesteld worden tussen 3,3 en 5,6 mmol/L, het Hoog glucose-alarm tussen 6,6 en 22,2 mmol/L.
- 8 Druk op **OPSLAAN** om de instelling te bewaren.
- Oruk in de linkerbovenhoek op het pijltje om terug te gaan naar het Alarmen beginscherm.

Het Hoog
 glucose-alarm
 is nu ingesteld.

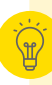

Je kunt bij Alarmtoon geluid voor het alarm aanpassen. Alarmen hebben het volume en de trilling zoals je die op je telefoon hebt ingesteld. #

### Verbinden met de praktijk of verzorgers

\* 💻

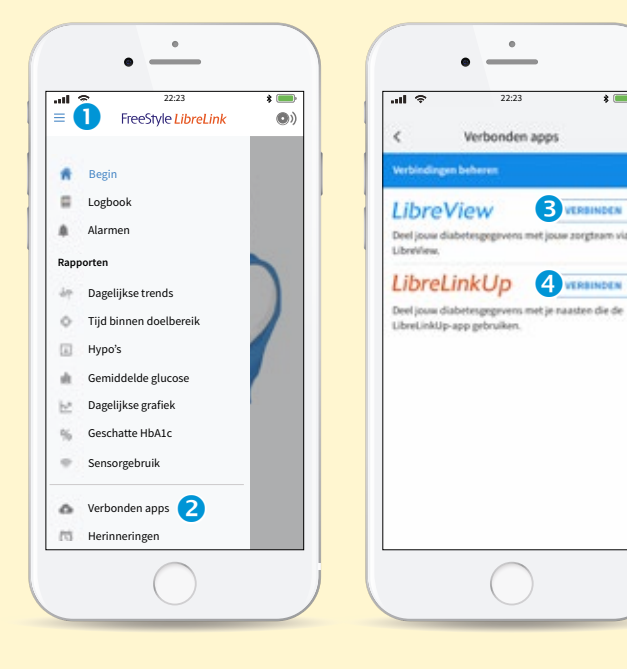

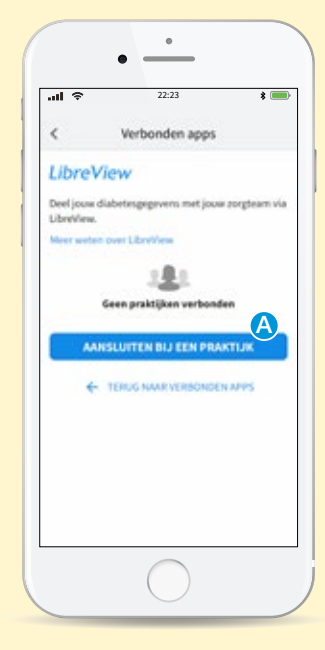

Verbonden apps

- 1 Start de gratis FreeStyle LibreLink app en klik op het menusymbool in de linkerbovenhoek.
- 2 Klik nu onderaan in het menu op Verbonden apps.
- 3 Klik op Verbinden bii LibreView om te verbinden met de praktijk van jouw zorgverlener.

4 Klik op Verbinden bij LibreLinkUp zodat verzorgers op afstand jouw glucosemetingen en alarmen op hun telefoon kunnen volgen (zie volgende pagina).

#### Verbinden met praktijk

#

A Om jouw gegevens te kunnen delen met de praktijk van jouw zorgverlener klik je op Aansluiten bij een praktijk.

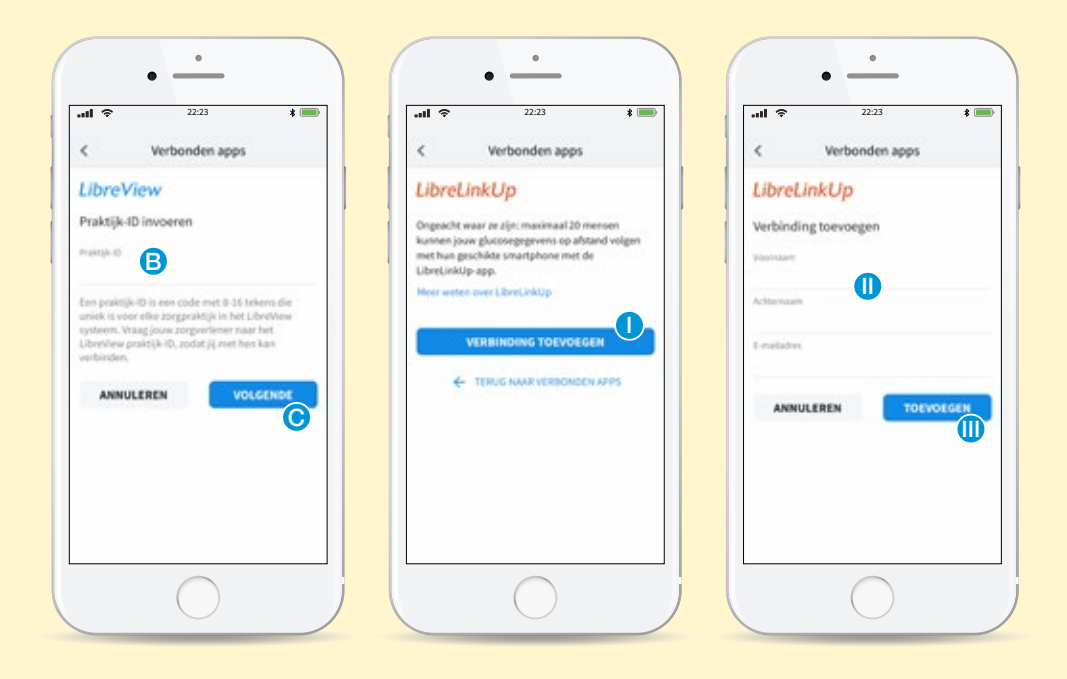

Voer hier het praktijk-ID in, een code met 8-16 tekens die uniek is voor elke zorgpraktijk. Vraag jouw zorgverlener naar dit LibreView praktijk-ID.

Klik op Volgende en dan op Gereed nadat je de contactgegevens van jouw zorgverlener hebt bekeken.

#### Verbinden met verzorgers

- Om jouw glucosemetingen en alarmen te kunnen delen met verzorgers klik je op Verbinding toevoegen.
- Voer de naam en het e-mailadres in van de persoon waarmee je de glucosewaarden wilt delen.
- Klik op Toevoegen en dan op Gereed. Per e-mail wordt dan een uitnodiging gestuurd naar deze persoon, die deze vervolgens moet accepteren om jouw gegevens en alarmen zichtbaar te maken.

#

### FreeStyle Libre 2 reader

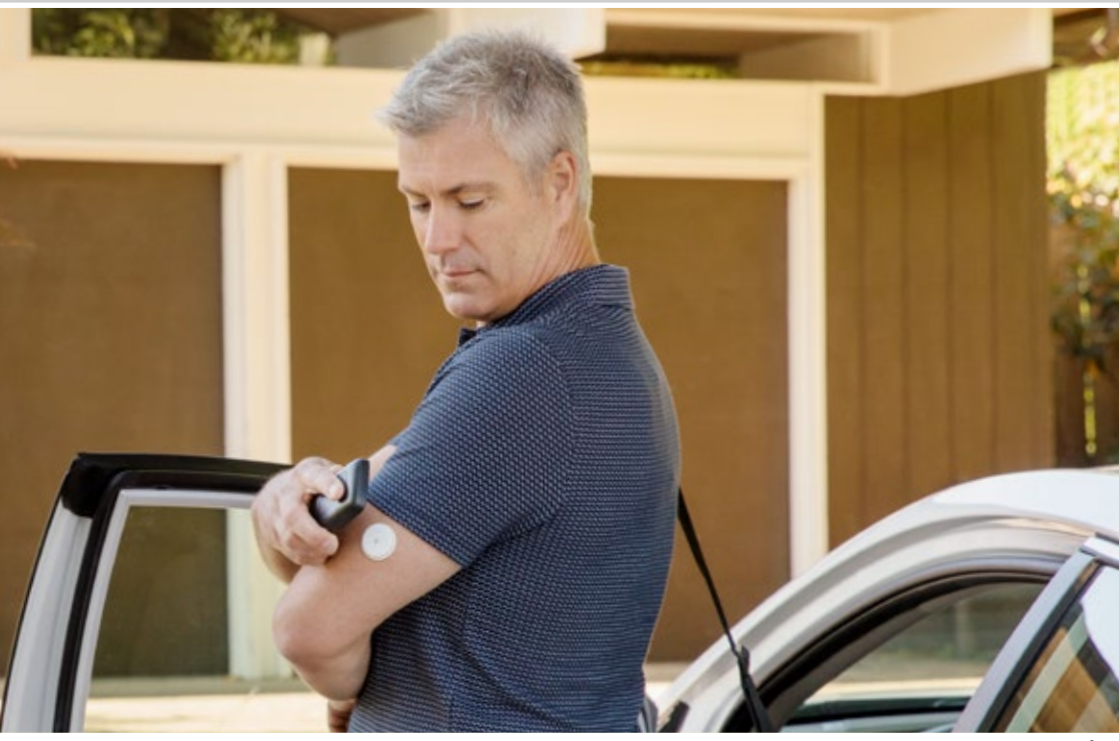

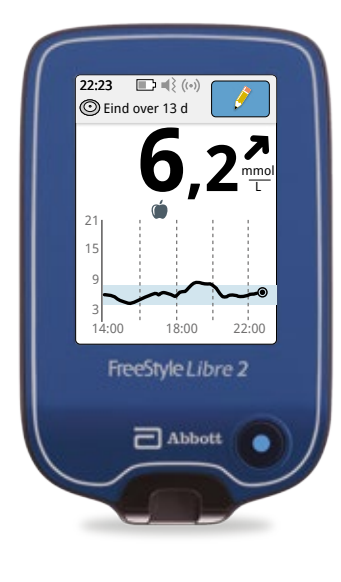

![](_page_27_Picture_3.jpeg)

Kan **altijd en overal** gebruikt worden.

![](_page_27_Picture_5.jpeg)

Scant snel en pijnloos.14

![](_page_27_Picture_7.jpeg)

Bewaart **90 dagen** lang de gegevens.<sup>15</sup>

![](_page_27_Picture_9.jpeg)

Geeft met een pijl de **trend** aan, zodat plotselinge **veranderingen** snel worden opgemerkt.<sup>18</sup>

![](_page_27_Picture_11.jpeg)

Zet gegevens in een duidelijk **rapport.** 

### De reader voor de eerste keer instellen

![](_page_28_Picture_1.jpeg)

### **Reader instellen**

- Druk op de blauwe knop om de reader aan te zetten.<sup>5</sup> Als erom wordt gevraagd stel dan de voorkeurstaal voor de scanner in en druk op OK om verder te gaan.
- 2 Stel de huidige datum in.
- 3 Druk op **volgende** om verder te gaan.

- 4 Stel vervolgens de huidige tijd in. Druk op volgende.
- Druk op volgende om verder te gaan.
   De scanner toont nu informatie om te helpen het systeem te gebruiken.
   Druk op volgende om verder te gaan.
- 6 Als je klaar bent met het instellen van de scanner, druk je op gereed om naar het beginscherm te gaan.

Je kunt nu een nieuwe sensor aanbrengen en scannen om deze op te starten.

### Wat zie je op de reader?

![](_page_29_Picture_1.jpeg)

![](_page_29_Figure_2.jpeg)

### Huidige glucosewaarde

### 2 De trendpijl

Laat de richting zien waar de glucosewaarde heen gaat en hoe snel:

- ↑ Glucose stijgt snel (b.v. meer dan 0,1 mmol/L per min.)
- → Glucose stijgt (b.v. tussen 0,06 en 0,1 mmol/L per min.)
- → Glucose langzaam aan het veranderen (b.v. minder dan 0,06 mmol/L per min.)
- ❑ Glucose daalt (b.v. tussen 0,06 en 0,1 mmol/L per min.)
- $\downarrow$  Glucose daalt snel

(b.v. meer dan 0,1 mmol/L per min.) NB: de trendojil verschijnt niet altijd bij de meting.

### Een notitie toevoegen

### Persoonlijke notities

Symbolen voor voedsel- ( of insulinenotities 2 die je hebt ingevoerd.

### Historie van de afgelopen acht uur

### **6** USB-poort

Voor het opladen en aansluiten aan een computer.

### Teststrippoort

Voor het meten van een bloedglucosewaarde met de FreeStyle Precision strip (blauw)<sup>19</sup> en met FreeStyle Precision B-Ketonen strip (paars)<sup>19</sup>

![](_page_30_Picture_0.jpeg)

![](_page_30_Picture_1.jpeg)

### Eenvoudig de geschiedenis bekijken

#

Op het beginscherm hebt je onder **Bekijk** geschiedenis toegang tot 7 rapporten:

- Logboek
- Dagelijkse grafiek
- Gemiddelde glucose
- Dagelijkse trends
- Tijd binnen doelbereik
- Hypo voorvallen
- Sensorgebruik

### Met deze rapporten kun je:

![](_page_30_Picture_12.jpeg)

Je glucoseschema's vaker **bekijken**.

![](_page_30_Picture_14.jpeg)

Vooruitgang onmiddellijk **opvolgen**.

![](_page_30_Picture_16.jpeg)

Glucosetrends sneller **opmerken**.

![](_page_30_Picture_18.jpeg)

**Nagaan** welke punten je met jouw zorgverlener moet bespreken.

### **Notities toevoegen**

![](_page_31_Picture_1.jpeg)

#### Notities toevoegen

- Klik op het symbool in de rechterbovenhoek van het touchscreen.
- Selecteer het keuzevak naast de notities die je wilt toevoegen.
- 3 Nadat het vak is aangevinkt, verschijnt rechts van de notitie het symbool +. Klik hierop om informatie aan jouw notitie toe te voegen.

- Gebruik de pijlen om de beschikbare opties te bekijken.
- S Voer bij insulinenotities het aantal genomen insuline-eenheden in en bij voedselnotities de grammen.
- 6 Klik in de rechterbovenhoek op OK om deze notitie op te slaan.

#

 Klik nogmaals op
 OK om alle notities op te slaan.

![](_page_31_Picture_10.jpeg)

Notities voor voedsel (in en snelwerkende insuline in de glucosegrafieken en logboek weergegeven als symbolen.

### Grafieken en geschiedenis bekijken

![](_page_32_Picture_1.jpeg)

![](_page_32_Picture_2.jpeg)

### Logboek

- Glucosewaarden van elke scan op de geselecteerde dag, op chronologische volgorde.
- Als er notities bij een glucosemeting zijn ingevoerd, verschijnt dit symbool.

#### **Dagelijkse grafiek**

- Glucosegrafiek voor de geselecteerde dag in 24 uurs overzicht.
- 2 Symbolen voor voedsel- of insulinenotities.

### Gemiddelde glucose

- Gemiddelde glucose per tijdsblok van 6 uur.
- 2 Gemiddelde glucose tijdens rapportperiode.
- Rapportperiode
   7, 14, 30 of 90
   dagen zichtbaar.

#

![](_page_33_Picture_0.jpeg)

### **Dagelijkse trends**

- Ambulant Glucoseprofiel (AGP).
- Rapportperiode
   7, 14, 30 of 90
   dagen zichtbaar.

#### Tijd binnen doelbereik

- Spreiding van glucosemetingen.
- Het door jou ingestelde doelbereik.
- Rapportperiode
   7, 14, 30 of 90
   dagen zichtbaar.

### Hypo voorvallen

- 1 Totaal aantal voorvallen.
- 2 Aantal hypo's per tijsdblok van 6 uur
- Rapportperiode
   7, 14, 30 of 90
   dagen zichtbaar.

![](_page_34_Picture_0.jpeg)

#,§

### Sensorgebruik

- Informatie over sensorgebruik. Gemiddeld aantal scans per dag en aantal geregistreerde 'opgehaalde data' van de sensor.
- Rapportperiode
   7, 14, 30 of 90
   dagen zichtbaar.

![](_page_34_Picture_5.jpeg)

### Instellen van optionele alarmen

![](_page_35_Picture_1.jpeg)

#### **Optioneel alarm instellen**

 Klik rechtsboven op het instellingen symbool.

Druk vervolgens in het instellingenmenu op de knop **Alarmen**.

- 2 Het alarm voor hoge glucose en lage glucose staan standaard Uit.
- Oruk op de knop Alarminstellingen wijzigen.

4 Druk nu op Alarm lage glucose of op Alarm hoge glucose om deze in te stellen. #

![](_page_35_Picture_8.jpeg)

Let op: Wil je gebruik maken van de optionele alarmen dan zal er op één systeem waarmee de sensor is gestart (telefoon of reader) alarmen getoond worden.

![](_page_35_Picture_10.jpeg)

Je kunt het volume wijzigen (laag/hoog) of trillingen toevoegen, door te navigeren naar **Geluid en trillingen** in het Instellingenmenu.

![](_page_36_Picture_0.jpeg)

- S Raak de schuifregelaar aan om het alarm in te schakelen, het niveau van lage glucose is aanvankelijk ingesteld op 3,9 mmol/L en voor hoge glucose op 13,3 mmol/L.
- Gebruik +/- pijlen om de juiste waarden te selecteren met stappen van 0,5 mmol/L. Het Alarm lage glucose kan ingesteld worden tussen 3,3 en 5,6 mmol/L, het Alarm hoge glucose tussen 6,6 en 22,2 mmol/L.
- Druk op gereed om de instellingen op te slaan. Er volgt nu een mededeling dat het alarm waarschuwt wanneer je glucose boven het ingesteld niveau stijgt. Druk vervolgens rechtsboven op OK om verder te gaan.
- 8 Het alarm voor Lage glucose is nu ingesteld.
- Oruk rechtsboven op OK.

#

### Al jouw glucosewaarden in de cloud

![](_page_37_Picture_1.jpeg)

### LibreView, al jouw glucosewaarden op één veilige plek in de cloud<sup>3,20</sup>

![](_page_37_Figure_3.jpeg)

Altijd en overal toegang tot al je glucosegegevens, die bovendien gedeeld kunnen worden met jouw zorgverlener.

![](_page_37_Picture_5.jpeg)

Geeft een totaalbeeld van glucosewaarden, zodat er betere behandelbeslissingen genomen kunnen worden.

![](_page_37_Picture_7.jpeg)

- Ga naar www.libreview.com en klik in de rechterbovenhoek op Registreren om eenmalig een account aan te maken (zie tip op volgende pagina).
- 2 Selecteer LibreView account en vervolgens Verder.
- Volg de stappen van registratie om een account aan te maken.

![](_page_37_Picture_11.jpeg)

### LibreView en FreeStyle LibreLink

![](_page_38_Picture_1.jpeg)

| sugertistaria                                 |            |    |      |
|-----------------------------------------------|------------|----|------|
| ngar, 10, 2015<br>Ingin property and to see a | 1 <b>1</b> |    | 3    |
|                                               |            |    |      |
| 7,8                                           | 100%       | 4  |      |
|                                               |            |    | 1100 |
| 7,9                                           | 100%       |    |      |
|                                               |            |    | 1    |
| 7,2                                           | 100%       | 11 |      |
| NAME AND ADDRESS.                             |            |    | 1    |

![](_page_38_Picture_3.jpeg)

### Gegevens automatisch inzien met de FreeStyle LibreLink app

#

- Ga naar www.libreview.com en log in met de gebruikersnaam en het wachtwoord van je FreeStyle LibreLink app.
- 2 Klik linksboven op het icoon:
- Klik op "Glucose rapporten" om jouw resultaten te zien.

![](_page_38_Figure_8.jpeg)

Gebruik je de FreeStyle LibreLink app al? Dan heb je al een LibreView account, dus login met dezelfde gebruikersnaam en hetzelfde wachtwoord. De gegevens gaan automatisch naar LibreView.

### LibreView en FreeStyle Libre 2-systeem

![](_page_39_Picture_1.jpeg)

|                                                                                                    |      |    | •               |
|----------------------------------------------------------------------------------------------------|------|----|-----------------|
| spectra and a second second se |      |    | 5 Elises system |
|                                                                                                    |      |    |                 |
| metalise in principal ter                                                                                                    |      |    |                 |
| 7,8                                                                                                    | 100% |    |                 |
|                                                                                                    |      |    | *b - 0 - 0 - 0  |
| and a local day in the local day                                                                                                    |      |    |                 |
| 7,9                                                                                                    | 100% | 6  |                 |
| accession of                                                                                                    | 1000 |    |                 |
|                                                                                                    |      |    | 1 1 1 1 1       |
| 7.2                                                                                                    | 100% | 11 | -               |
| 100                                                                                                    |      |    |                 |

![](_page_39_Picture_3.jpeg)

#### Gegevens uploaden en inzien met de FreeStyle Libre 2 reader

- Ga naar www.libreview.com en log in met jouw gebruikersnaam en wachtwoord. Nog geen account? Registreer dan eerst (zie pagina 32).
- 2 Sluit de reader via een USB-poort aan op jouw computer.
- 3 Klik linksboven op het icoon:
- 4 Klik op "Druk om Upload te starten" en volg de verschillende stappen.
- S Klik op "Glucose rapporten" om jouw resultaten te zien.
- De en

#### De FreeStyle Libre 2 reader en de FreeStyle LibreLink app tegelijk gebruiken?

- 1. Activeer jouw sensor eerst met de reader.
- 2. Scan (binnen 2 weken) de sensor met je telefoon om ook via de FreeStyle LibreLink app te scannen.
- Er kan op één apparaat waarmee de sensor is gestart optionele alarmen getoond worden.

### Accountinstellingen

![](_page_40_Picture_1.jpeg)

![](_page_40_Picture_2.jpeg)

![](_page_40_Picture_3.jpeg)

![](_page_40_Picture_4.jpeg)

### Accountinstellingen

#

- Klik in de rechterbovenhoek op het menusymbool.
- 2 Selecteer Accountinstellingen om jouw accountgegevens te wijzigen.

- Profiel: wijzig hier jouw naam, e-mailadres, wachtwoord en andere accountgegevens.
- 4 Voorkeuren: stel rapportvoorkeuren in.
- 5 Mijn Praktijken: om gegevens met jouw zorgverlener te delen.
- 6 Mijn apparaten: bekijk een lijst met alle apparaten die aan het account zijn gekoppeld. Klik op verwijderen naast de apparaatnaam in de lijst als je niet langer gegevens van dat apparaat wilt weergeven.

### Geschiedenis en rapporten

| The second second second second second second second second second second second second second second second s | -                                                 |    |                  |
|----------------------------------------------------------------------------------------------------|---------------------------------------------------|----|------------------|
| spectra and a second                                                                                           | a da a <b>Bana man</b> tera a agasta a<br>Materia |    | <b>3</b>         |
|                                                                                                    |                                                   |    | ALC: NO DECISION |
| 7,8                                                                                                    | 100%                                              | 4  |                  |
|                                                                                                    |                                                   | )  | TITI             |
| 7,9                                                                                                    | 100%                                              | 6  |                  |
|                                                                                                    |                                                   |    | 11111            |
| 7,2                                                                                                    | 100%                                              | 11 |                  |
| and the set of the set                                                                                         |                                                   |    |                  |

![](_page_41_Picture_2.jpeg)

![](_page_41_Figure_3.jpeg)

![](_page_41_Figure_4.jpeg)

### Glucosegeschiedenis

- Hier kun je de glucosegeschiedenis bekijken voor de geselecteerde periode.
- 2 Klik hierop om de tijdsperiode te veranderen.
- Klik op "Glucose rapporten" om de resultaten te zien in aangepaste rapporten.

### Snapshot

Toont een samenvatting van de glucosewaarden, het gebruik van de reader, de gegevens over voeding en de toegediende insuline voor de geselecteerde periode.

- Klik hier om het datumbereik in te stellen.
- 2 Klik hier om de rapportinstellingen aan te passen.
- 3 Klik hier om in te stellen welk(e) apparaat(en) er in de rapporten verwerkt moet(en) worden.
- 4 Klik hier om het rapport op te slaan als **pdf.**

#### **APG-rapporten**

Een combinatierapport van het ambulatoir glucoseprofiel (AGP) en tijd binnen doelbereik. In de gekleurde staafdiagram (tijd binnen doelbereik) kun je snel opmaken of jouw waarden binnen het internationale doel van 70% vallen.

![](_page_42_Figure_0.jpeg)

#### Glucosepatronen

Toont glucosewaarden en een beoordeling daarvan voor de geselecteerde periode.

![](_page_42_Figure_3.jpeg)

![](_page_42_Figure_4.jpeg)

### Dagelijkse trends

Toont glucose-, koolhydraten- en insulinegegevens voor de geselecteerde periode.

### Wekelijks overzicht

Toont de glucose-, koolhydraten- en insulineeenheden en andere waarden per week die worden gerapporteerd tijdens de geselecteerde periode.

![](_page_43_Figure_0.jpeg)

### Dagelijks logboek

Toont de glucose-, koolhydraten- en insuline-eenheden en andere waarden die dagelijks worden gerapporteerd tijdens de geselecteerde periode.

![](_page_43_Figure_3.jpeg)

### 

### Maaltijdtrends

Toont de glucose-, koolhydraten- en insulineeenheden en patronen voor maaltijden die worden gerapporteerd tijdens de geselecteerde periode.

### Maandelijks overzicht

Toont glucose-, aantal hypovoorvallen en sensorgebruikgegevens in een kalenderformaat voor elke maand tijdens de geselecteerde periode. #

LibreView praktijk-id:

### Gegevens delen met jouw zorgverlener\*

![](_page_44_Picture_2.jpeg)

| 0 =                | _                                                                                      |                                                                            |                                                                                                    | LibreView III                                            |
|--------------------|----------------------------------------------------------------------------------------|----------------------------------------------------------------------------|----------------------------------------------------------------------------------------------------|----------------------------------------------------------|
| Access to defingen | M jn praktijken                                                                        |                                                                            |                                                                                                    |                                                          |
| Pada<br>Katawa     | Aan een Praktijk kop                                                                   | peten                                                                      |                                                                                                    |                                                          |
| Norseparate        | At the angesteen longing<br>if it takes its static see the<br>methodologic term holds. | erit geven het we glennengegenen.<br>Anstelle in het sterfeten spissen ist | waar daar baar han Praktigk of In. Son<br>Ing an arguminene wit daar Ulerbhoe                                                                                                    | Participant in one code and<br>position of these and the |
|                    | Gekoppelde Praktijk                                                                    |                                                                            |                                                                                                    |                                                          |
|                    | Hereiche einer die beig Franzie                                                        | er die langergebelden het an glaans                                        | april testing                                                                                                    |                                                          |
|                    | Name Prairie                                                                           | Admi                                                                       | Solution and an and a second                                                                                                    |                                                          |
|                    | Happing the second                                                                     | in they<br>Analysis (1954                                                  |                                                                                                    |                                                          |
|                    |                                                                                        |                                                                            |                                                                                                    |                                                          |
|                    |                                                                                        |                                                                            |                                                                                                    | _                                                        |
|                    |                                                                                        |                                                                            |                                                                                                    |                                                          |
|                    |                                                                                        |                                                                            |                                                                                                    |                                                          |
|                    |                                                                                        |                                                                            |                                                                                                    |                                                          |
|                    |                                                                                        |                                                                            | 100 March 100 March 100 Ma |                                                          |

### Jouw ziekenhuis of praktijk toevoegen in LibreView

- Na inloggen op www.libreview.com klik je op het menu rechts bovenin en selecteer account instellingen.
- 2 Klik nu links in het menu op **Mijn praktijken.**
- 3 Vul hier het **praktijk-ID** in van het ziekenhuis of praktijk (te vinden aan de rechter bovenkant van deze pagina).
- 4 Daarna klikken op Toevoegen.
- 5 Vanaf nu kan de zorgverlener meekijken.

Gebruik je zowel de FreeStyle Libre reader als de FreeStyle LibreLink app? Dan kun je deze gegevens op hetzelfde LibreView account raadplegen. Let op: selecteer het meest gebruikte apparaat om de gegevens te zien.

Je kunt ook direct vanuit de FreeStyle Librelink app gegevens delen d.m.v. **Verbonden apps.** 

\* Voor praktiiken die werken met LibreView

### Altijd in contact, waar ze ook zijn

![](_page_45_Picture_1.jpeg)

#### FreeStyle LibreLink<sup>1,2</sup>

Als je de FreeStyle LibreLink app gebruikt kun je jouw glucosemetingen en alarmen delen met familie, vrienden en verzorgers.

| 1 | -    |   |
|---|------|---|
|   | 6,22 |   |
|   | * ×  | - |
|   |      |   |
| 1 | ~    |   |
|   | ~    |   |
| 1 |      |   |

| a 7                 |       |
|---------------------|-------|
| ← LibreLinkUp       |       |
| Sammy S.            | 21.51 |
| A Lage Choose Alarm |       |
|                     | _     |
| 5,7 *               | 24.5  |
| 7.1 *               | 24.4  |
| .,=                 |       |
| 8,6.*               | 11.6  |
| 7,5.*               | 10.5  |
| 21 september 2020   |       |
| 7,1 ×               | 23.5  |
| 13.5 ×              | 21.0  |

### LibreLinkUp

Met de LibreLinkUp app<sup>4</sup> kunnen verzorgers op afstand jouw glucosemetingen en alarmen op hun telefoon volgen.

### Verzorgers kunnen op afstand je glucosemetingen volgen

![](_page_45_Picture_9.jpeg)

Een **gratis** app die met de FreeStyle LibreLink app samenwerkt en glucosemetingen en alarmen\* kan delen met familie, vrienden en verzorgers.

![](_page_45_Picture_11.jpeg)

Ontvang meldingen als er glucosemetingen of glucose alarmen gescand zijn.

![](_page_45_Picture_13.jpeg)

Dag en nacht op afstand gescande glucosemetingen, glucose alarmen en trendpijlen volgen.

![](_page_45_Picture_15.jpeg)

Kortom: gemoedsrust voor iedereen of jouw omgeving.

### Wat zie je op de app?

| ul 🛠                |                | * 💻                        |
|---------------------|----------------|----------------------------|
| ← Li                | breLinkUp      | 2 🔺                        |
| Sammy S.            | 0              | 21:31<br>22 september 2020 |
| Lage Glucos         | e Alarm        |                            |
| 3                   |                |                            |
| 5,7 ×               | 4              | 14:59                      |
| 7,1 ×               |                | 14:49                      |
| <b>8,6</b> → mmol/L | 6              | 11:53                      |
| 7,5 7<br>mmol/L     |                | 10:12                      |
| 21                  | september 2020 |                            |
| 7,1 ×               |                | 22:13                      |
| 13,5 <sup>⊾</sup>   |                | 21:05                      |

LibreLinkUp⁴ is gratis te downloaden van de App Store en op Google Play

![](_page_46_Picture_3.jpeg)

### Glucose alarm

Alarmen staan standaard ingesteld op Aan, deze instelling kan worden gewijzigd. De app hoeft niet open te staan of op de achtergrond te werken om alarmen te ontvangen.\*

### **2** Instellen meldingen

Raak het **klokpictogram** aan om de instellingen voor het ontvangen van metingen en alarmen **Aan** of **Uit** te zetten.

### Huidige glucosewaarde

### 4 De trendpijl

Laat de **richting** zien waar de glucosewaarde heen gaat en **hoe snel** (stijgend, dalend of stabiel).

### **9** Praktische kleurencode

Geeft aan of de glucosewaarde **hoog**, **laag of buiten** het doelbereik staat.

### **6** Geschiedenis

Geeft de laatste 100 scans weer.

![](_page_46_Picture_15.jpeg)

lemand uitnodigen om jouw glucosewaarden te raadplegen: dat doe je vanuit de FreeStyle LibreLink app. Kijk dan op pagina 26 en 27 hoe je dat kan doet. #

### Praktische zaken en tips

### Praktische zaken

![](_page_47_Picture_2.jpeg)

Als de sensor te warm of te koud is, krijg je de vraag om een scan enkele minuten later opnieuw uit te voeren. De reader moet bij een temperatuur tussen 10°C en 45°C worden gebruikt.<sup>5</sup>

![](_page_47_Picture_4.jpeg)

Als het systeem geen glucosewaarde kan geven, scan dan 10 minuten later opnieuw.<sup>5</sup>

![](_page_47_Picture_6.jpeg)

Controleer of de naden en accessoires van je kleding geen wrijving met de sensor veroorzaken. Is de huid geïrriteerd op de plaats waar het zelfklevende deel de huid raakt, contacteer dan jouw zorgverlener om de beste oplossing te vinden.

# Zorg ervoor dat de sensor niet los kan raken

![](_page_47_Picture_9.jpeg)

Let op met deurkozijnen, autodeuren, verschillende soorten riemen (veiligheidsgordels, schouderbanden, riemen van handtassen..)

![](_page_47_Figure_11.jpeg)

Dep de sensor na het douchen voorzichtig droog.

![](_page_47_Figure_13.jpeg)

Wees voorzichtig bij het omkleden.

§

![](_page_47_Picture_16.jpeg)

### **Reizen en veiligheid**

### Radiografie, MRI- of CT-scan

![](_page_48_Picture_2.jpeg)

Plan je een vliegreis? Download dan je medische douaneverklaring voor het FreeStyle Libre 2-systeem op freestyle.abbott/nl-nl en laat dit door jouw zorgverlener invullen vóór je het vliegtuig neemt.

![](_page_48_Picture_4.jpeg)

Verwijder de sensor van je arm als je blootgesteld wordt aan sterke magnetische of elektromagnetische stralen. Breng na het onderzoek een nieuwe sensor aan.

![](_page_48_Picture_6.jpeg)

Geef bij het veiligheidspersoneel aan dat je een FreeStyle Libresensor draagt wanneer je door de veiligheidscontrole moet. Let op: neem je een reservesensor mee, houd deze dan bij je. De sensor mag namelijk niet blootgesteld worden aan röntgenstralen.

![](_page_48_Picture_8.jpeg)

Alle gebruikte componenten van het systeem, de sensor inbegrepen, kunnen worden afgevoerd conform de lokale wetgeving omtrent afvalverwerking.

![](_page_48_Picture_10.jpeg)

### Waar kun je terecht voor vragen, vergoeding en

![](_page_49_Picture_1.jpeg)

![](_page_49_Picture_2.jpeg)

#### Vragen over het product? Hulp nodig?

Kijk online op freestyle.abbott/nl-nl

![](_page_49_Picture_5.jpeg)

Bel met de Abbott klantenservice 0800 022 8828

Bereikbaar maandag – vrijdag 8:00 tot 17:30 uur

### Houd de volgende informatie bij de hand

- Duidelijke omschrijving van de vraag/productklacht.
- Serienummer van de FreeStyle Libre-sensor. **1**
- Lotnummer van de FreeStyle Libre sensor.
- Errorcode van de reader (+ datum en uur).
- Eventueel serienummer van de FreeStyle-reader.

De sensor moet tijdens het gesprek worden bewaard, zodat deze kan worden verzonden in geval van analyse.

### levering?

![](_page_50_Picture_1.jpeg)

# Vragen over vergoeding en levering?

Bosman 0800 - 0662 Bereikbaar van: 08:30 tot 21:00 uur

**Boeren Medical** 0800 - 099 66 40 Bereikbaar van: 08:30 tot 21:00 uur

**De Diabeteswinkel** 088 - 99 55 885 Bereikbaar van: 08:30 tot 21:00 uur

DVN winkel 030 - 687 6152 Bereikbaar van: 08:30 tot 17:00 uur

Mediq Direct Diabetes 088 - 888 94 50 Bereikbaar van: 08:30 tot 17:30 uur

### Referenties

- De FreeStyle LibreLink app is alleen geschikt met bepaalde mobiele apparaten en besturingssystemen. Raadpleeg de compatibiliteitsgids voor meer informatie over de compatibiliteit voordat u de app gebruikt.
- 2. Voor gebruik van de FreeStyle LibreLink-app moet je je registreren bij LibreView, een dienst die wordt aangeboden door Abbott Inc.
- 3. De LibreView-website is alleen compatibel met bepaalde besturingssystemen en browsers. Kijk op www.libreview.com voor meer informatie.
- 4. De LibreLinkUp-app is alleen compatibel met bepaalde mobiele apparaten en besturingssystemen. Kijk op www.librelinkup.com voor meer informatie over de compatibiliteit voordat u de app gebruikt. Gebruik van LibreLinkUp en FreeStyle LibreLink vereist registratie bij LibreView. De mobiele app van LibreLinkUp is niet bedoeld als primaire glucosemonitor: thuisgebruikers moeten hun primaire apparaat (en) raadplegen en een zorgverlener raadplegen alvorens enige medische interpretatie en therapie-aanpassingen uit te voeren op basis van de informatie die door de app wordt verstrekt.
- 5. De reader en smartphone app kan door kleding met een dikte tot 4 cm heen scannen.
- 6. Vingerpriktesten zijn nodig als de glucosemetingen niet overeenkomen met de symptomen of verwachtingen.
- 7. De kalibratie van het FreeStyle Libre-systeem gebeurt in de fabriek.
- 8. De sensor moet minstens éénmaal in de 8 uur worden gescand.
- 9. De reader en smartphone app kan door kleding met een dikte tot 4 cm heen scannen.
- 10. De sensor is waterdicht tot 1 meter diepte en 30 minuten onder water.
- Rebrin, K., Sheppard, N. F., & Steil, G. M. (2010). Use of Subcutaneous Interstitial Fluid Glucose to Estimate Blood Glucose: Revisiting Delay and Sensor Offset. Journal of Diabetes Science and Technology, 4(5), 1087–1098. https://doi.org/10.1177/193229681000400507
- 12. De FreeStyle Libre-sensor communiceert met de FreeStyle Libre-reader of de FreeStyle LibreLink-app die hem heeft opgestart. Een sensor, opgestart door een FreeStyle Libre-reader, kan ook communiceren met de FreeStyle LibreLink-app. Hiertoe moet u de applicatie gebruiken om de sensor te scannen binnen 1 uur na het opstarten. (Deze tijdslimiet zal niet meer van toepassing zijn na update 2.3. van de software).
- 13. Voor het scannen van de sensor is geen lancet nodig.
- 14. Een enquête bij de gebruikers heeft uitgewezen dat 100% van de patiënten geen pijn ondervindt bij de controle van hun glucosegehalte door scannen met de FreeStyle Libre-sensor. Gegevens van Abbott Diabetes Care.
- 15. Voor een volledig overzicht van de glucosegehalten van de laatste drie maanden moet de sensor om de 14 dagen worden vervangen en moet je minstens 1 keer per 8 uur scannen.
- 16. Alva, S., Bailey, T., Brazg, R., Budiman, E. S., Castorino, K., Christiansen, M. P., ... Liu, H. (2020). Accuracy of a 14-Day Factory-Calibrated Continuous Glucose Monitoring System With Advanced Algorithm in Pediatric and Adult Population With Diabetes. *Journal of Diabetes Science* and Technology, 193229682095875. https://doi.org/10.1177/1932296820958754
- 17. De FreeStyle LibreLink-app en de FreeStyle Libre-reader hebben gelijkaardige functies, maar ze zijn niet identiek. Wanneer de glucosespiegel snel verandert, voer dan een test uit door middel van een vingerprik en de bloedglucosereader, het is immers mogelijk dat de interstitiële glucoseniveaus niet de juiste suikerspiegel eergeven, als een hypoglykemie of een dreiging tot hypoglykemie wordt gerapporteerd door de FreeStyle LibreLink-app, of wanneer de symptomen niet overeenkomen met de resultaten van FreeStyle LibreLink-app.
- 18. Het is mogelijk dat er niet altijd een trendpijl naast je resultaat verschijnt.
- 19. Lees aandachtig de gebruiksaanwijzing van de doseringselektrode vooraleer een bloedketonentest uit te voeren.
- 20. LibreView (met inbegrip van de mobiele LibreLinkUp-app) is niet bedoeld als voornaamste instrument voor de controle van hun glucosewaarden. De thuisgebruikers moeten hun hoofdtoestel gebruiken en een zorgverlener raadplegen vóór elke medische interpretatie van de informatie van de software en aanpassingen aan hun behandeling. De zorgverleners moeten de informatie, verstrekt via de software, samen met de andere beschikbare klinische informatie gebruiken.

#### Minimale vereisten FreeStyle LibreLink app en LibreLinkUp app

- iPhone 7 en hoger met iOS 12 en hoger
- Android smartphone voorzien van NFC (Near Field Communication) met OS 8.0 of hoger, bijvoorbeeld Samsung Galaxy S8
- FSLL en LLUP werken op veel, maar niet op alle telefoons. Kijk voor een overzicht van compatibele telefoons op freestyle.abbott/nl-nl/

In deze brochure worden iPhone schermen getoond. Het scherm van een Android smartphone kan er iets anders uitzien.

- # Gesimuleerde gegevens alleen ter illustratie; geen echte patiënt of gegevens.
- § Afbeeldingen ter illustratie, dit is geen echte patiënt of professionele zorgverlener.

### Notities

| <br> |
|------|
| <br> |
|      |
| <br> |
| <br> |
|      |
|      |
| <br> |
| <br> |
|      |
|      |
| <br> |
|      |
|      |
| <br> |
| <br> |
|      |
| <br> |
| <br> |
| <br> |
|      |

### Notities

| <br> |
|------|
|      |
| <br> |
|      |
|      |
|      |
| <br> |
|      |
|      |
|      |
|      |
|      |
| <br> |
|      |
|      |
| <br> |
|      |
|      |
| <br> |
| <br> |
|      |

### Notities

| <br> | <br> |
|------|------|
|      |      |
|      |      |
| <br> | <br> |
|      |      |
|      |      |
|      |      |
|      |      |
| <br> | <br> |
|      |      |
|      |      |
|      |      |
|      |      |
| <br> | <br> |
| <br> | <br> |

### Volg ons op Twitter, Facebook en YouTube

![](_page_55_Picture_1.jpeg)

![](_page_55_Picture_2.jpeg)

![](_page_55_Picture_3.jpeg)

![](_page_55_Picture_4.jpeg)

Bekijk video's op YouTube www.myfreestyle.nl/youtube

![](_page_55_Picture_6.jpeg)

![](_page_55_Picture_7.jpeg)

Volg ons op Facebook @FreeStyleDiabetesNL

![](_page_55_Picture_9.jpeg)

![](_page_55_Picture_10.jpeg)

Volg ons op Instagram https://www.instagram.com/ freestylediabetes/

![](_page_55_Picture_12.jpeg)

![](_page_55_Picture_13.jpeg)

![](_page_55_Picture_14.jpeg)

![](_page_55_Picture_15.jpeg)

FreeStyle, Libre en gerelateerde merk aanduidingen zijn eigendom van Abtott. Andere handelsmerken zijn het eigendom van hun respectievelijke eigenaren. • Albeeldingen ter illustratie, dit is geen echte patiënt of professionele zorgverlener. • Abbott Diabetes Care, Wegalaan 9, 2132 JD Hoofdorp. • © 2020 Abbott. ADC-29016 v1.0 10/20